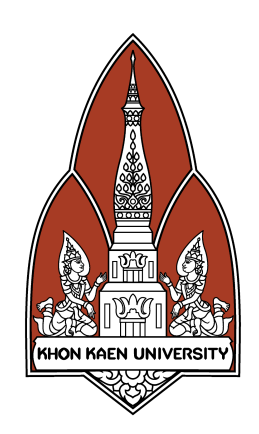

# คู่มือการใช้งานระบบสหกิจศึกษา สำหรับนักศึกษา

วิทยาลัยการปกครองท้องถิ่น มหาวิทยาลัยขอนแก่น

# สารบัญ

| 1. การเข้าใช้งานระบบ                                          | 3  |
|---------------------------------------------------------------|----|
| 2. การลงทะเบียนเข้าใช้งาน                                     | 4  |
| 3. การเข้าสู่ระบบ                                             | 6  |
| 4. การออกจากระบบ                                              | 8  |
| 5. การเปลี่ยนรหัสผ่าน                                         | 9  |
| 6. การเปลี่ยนอีเมล์                                           | 10 |
| 7. การแสดงและแก้ไขข้อมูลส่วนตัว                               | 13 |
| 8. การเลือกอาจารย์ที่ปรึกษา                                   | 15 |
| 9. การสมัครงาน                                                | 16 |
| 10. การป้อนข้อมูลแบบฟอร์มสหกิจศึกษา                           | 19 |
| 11. การกรอกแบบรายงานตัวเข้าปฏิบัติงานสหกิจศึกษา               | 20 |
| 12. การกรอกแบบแจ้งรายละเอียดที่พักระหว่างปฏิบัติงานสหกิจศึกษา | 20 |
| 13. การกรอกแบบแจ้งรายละเอียดงาน ตำแหน่งงาน พนักงานที่ปรึกษา   | 22 |
| 14. การกรอกแบบแจ้งแผนการปฏิบัติงานสหกิจศึกษา                  | 25 |
| 15. การแสดงแบบประเมินผลการปฏิบัติงานนักศึกษาสหกิจศึกษา        | 27 |
| 16. การแสดงแผนการนิเทศงานสหกิจศึกษา                           | 28 |
| 17. การแสดงแบบบันทึกผลการนิเทศงานสหกิจศึกษา                   | 30 |
| 18. การแสดงแบบประเมินผลรูปเล่มโครงงานและรายงาน                | 32 |
| 19. การแสดงแบบประเมินผลการนำเสนอผลการปฏิบัติงานและรายงาน      | 33 |
| 20. การแสดงสรุปคะแนนนักศึกษาสหกิจศึกษา                        | 34 |
|                                                               |    |

#### 1. การเข้าใช้งานระบบ

ระบบสหกิจศึกษา สามารถเข้าใช้งานผ่านโปรแกรมเว็บบราวเซอร์ทั่วไป เช่น Google Chrome, Mozilla FireFox, Safari และ Microsoft Edge โดยที่อยู่เว็บ ของระบบสหกิจศึกษาของวิทยาลัยการปกครองท้องถิ่น มหาวิทยาลัยขอนแก่นจะ อยู่ที่ <u>https://coopcola.kku.ac.th</u> สามารถคลิก หรือ คัดลอกที่อยู่นี้ไปเปิดที่บราว เซอร์เพื่อเข้าใช้งานระบบ

### 2. การลงทะเบียนเข้าใช้งาน

การลงทะเบียนเข้าใช้งานสามารถทำโดยคลิกที่เมนู "ลงทะเบียน" และเลือก เมนู "ลงทะเบียนนักศึกษา" ดังภาพ

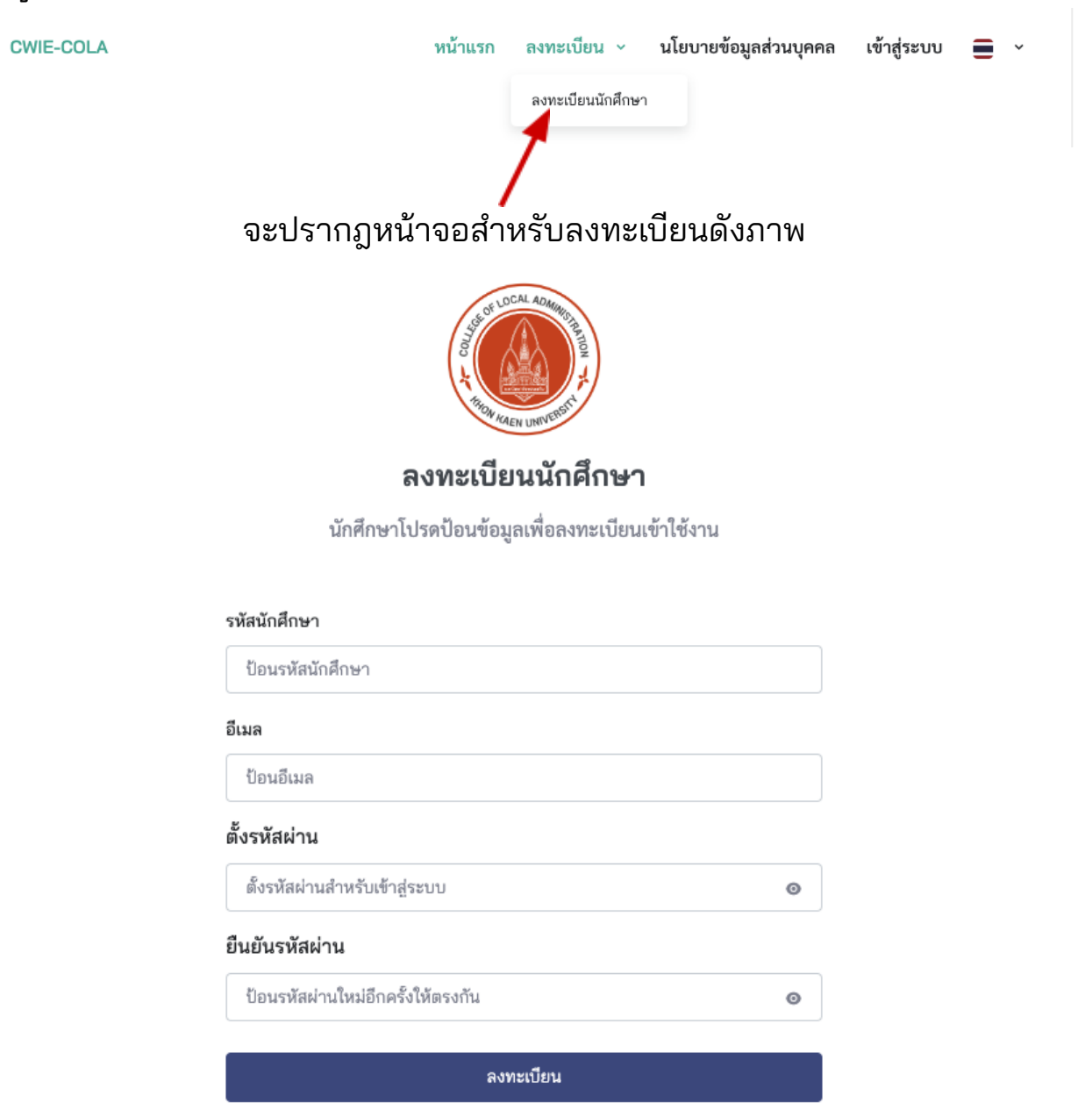

ให้นักศึกษาป้อนข้อมูลลงแบบฟอร์มให้ครบถ้วนและถูกต้อง รวมทั้งตั้งรหัส ผ่านในการเข้าสู่ระบบ จากนั้นคลิกที่ปุ่ม "ลงทะเบียน" ระบบจะทำการตรวจสอบและ บันทึกข้อมูลหากนักศึกษาป้อนข้อมูลไม่ถูกต้อง หรือ ยังไม่มีข้อมูลนักศึกษาในระบบ จะไม่สามารถลงทะเบียนได้ ให้นักศึกษาติดต่อเจ้าหน้าที่ผู้ดูแลระบบ และระบบ จะแจ้งข้อความดังนี้

> ขออภัย, ข้อมูลไม่ถูกต้องไม่สามารถลงทะเบียนได้, หากไม่สามารถ ลงทะเบียนได้แม้ป้อนข้อมูลที่ถูกต้องแล้ว โปรดติดต่อเจ้าหน้าที่

แต่หากนักศึกษาป้อนข้อมูลถูกต้อง ระบบจะสร้างบัญชีผู้ใช้ให้นักศึกษาเป็น รหัสประจำตัวนักศึกษา และรหัสผ่านตามที่นักศึกษาตั้ง และจะแสดงหน้าจอดังนี้

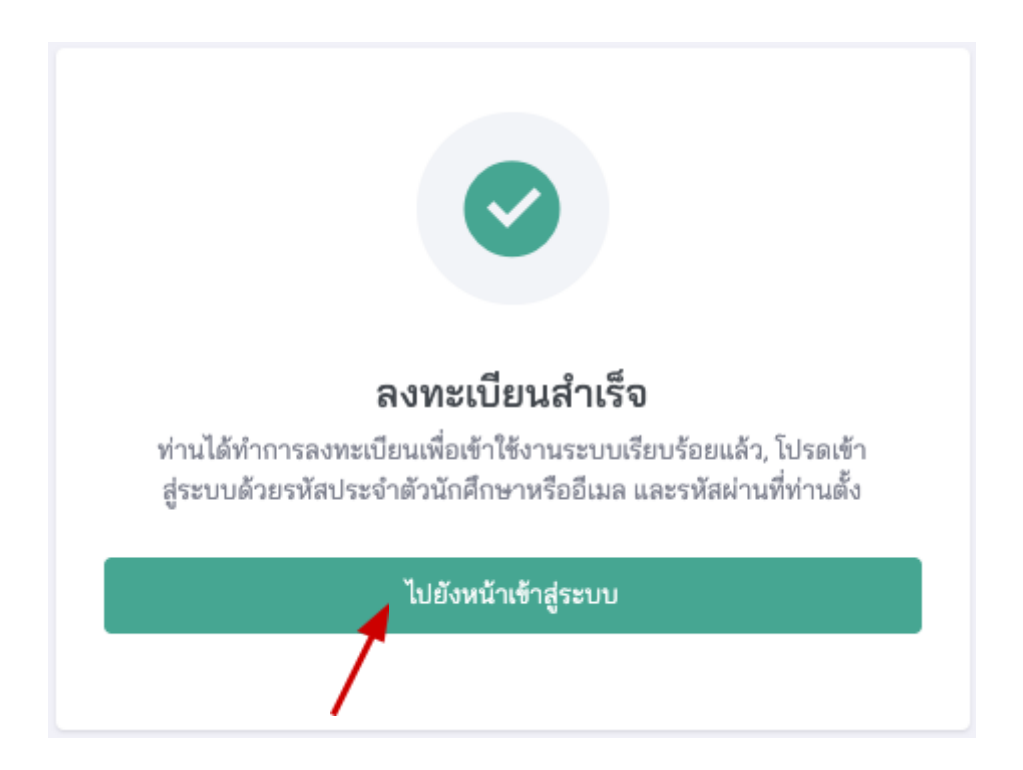

นักศึกษาสามารถเข้าสู่ระบบโดยการคลิกที่ปุ่ม "ไปยังหน้าเข้าสู่ระบบ" เพื่อเข้า ใช้งานได้ต่อไป

#### 3. การเข้าสู่ระบบ

การเข้าใช้งานระบบสามารถทำโดยคลิกที่เมนู "เข้าสู่ระบบ" ด้านบนขวาของ เมนูหลักของโปรแกรม หรือปุ่ม "เข้าสู่ระบบ" ดังภาพ

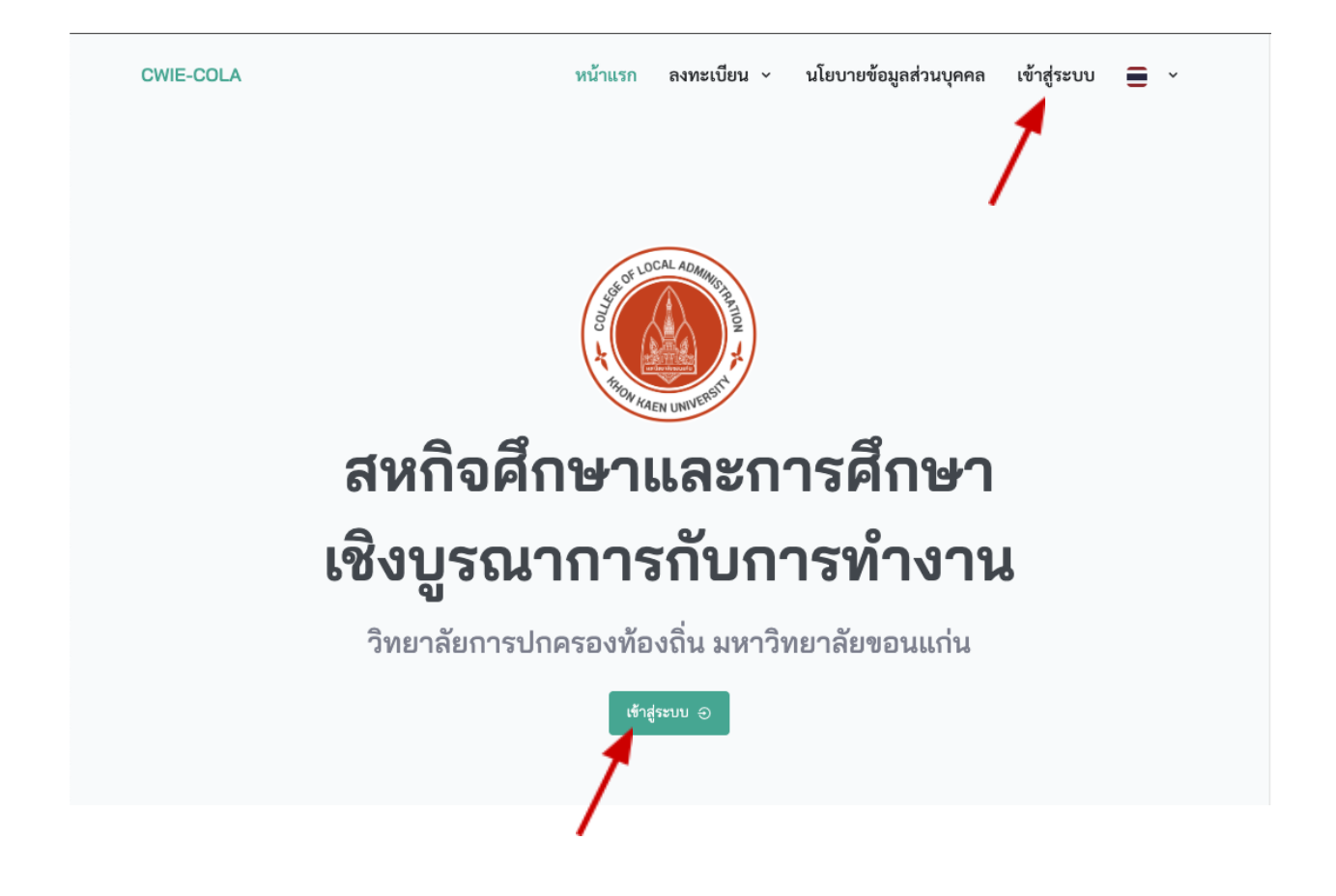

# จะปรากฏหน้าจอสำหรับเข้าสู่ระบบดังภาพ

| เข้าสู่                |                         |
|------------------------|-------------------------|
| สหกิจศึกษาและการศึกษาเ | ซึ่งบูรณาการกับการทำงาน |
| ชื่อผู้ใช้             |                         |
| ป้อนชื่อผู้ใช้         |                         |
| รหัสผ่าน               |                         |
| ป้อนรหัสผ่าน           | ٥                       |
| 🗌 จำไว้                | ลืมรหัสผ่าน?            |
|                        |                         |

นักศึกษาป้อนข้อมูล "ชื่อผู้ใช้" เป็นรหัสประจำตัวนักศึกษา หรือ ที่เจ้าหน้าที่ กำหนดให้ และ "รหัสผ่าน" ที่นักศึกษาได้ตั้งไว้ตั้งแต่ตอนลงทะเบียนเข้าใช้ระบบ หรือ จากที่เจ้าหน้าที่กำหนดให้ จากนั้นคลิกที่ปุ่ม "เข้าสู่ระบบ"

# เมื่อเข้าสู่ระบบสำเร็จ ระบบจะแสดงหน้า "แดชบอร์ด" และเมนูต่างๆ ดังนี้

| แดชบอร์ด 🖻 อาจารย์ที่ปรึกษา 🖻 ตำแหน่งงาน 🗟 การสมัครงาน 🗟 ภาคการศึกษา                                                                                                    |
|----------------------------------------------------------------------------------------------------|
| <b>นักศึกษา</b> นักศึกษา - แสดง นักศึกษา                                                                                                    |
| มายstudent10<br>รหัสประจำตัว 661000010-1 เกรดเฉลี่ย 3.2<br>สาขาวิชา การจัดการการเงินและการคลัง หลักสูตร หลักสูตรรัฐประศาสนศาสตรบัณฑิต<br>อาจารย์ที่ปรึกษา หมายเลขโทรศัพท์ 09876543219 อีเมล student10@email.com<br>ข้อมูลนักศึกษา |
| คำนำหน้าชื่อ นาย ชื่อ - นามสกุล student10 รหัสประจำตัว 661000010-1 เกรดเฉลี่ย 3.2                                                                                                    |
| <b>สาขาวิชา</b> การจัดการการเงินและการคลัง หลักสูตร หลักสูตรรัฐประศาสนศาสตรบัณฑิต                                                                                                    |
| อาจารยทบรกษา<br>หมายเลขโทรศัพท์ 09876543219 อีเมล student10@email.com สถานะ เตรียมสหกิจศึกษา                                                                                                    |

#### 4. การออกจากระบบ

การออกจากระบบสามารถทำโดยคลิกที่เมนูรูปไอคอนบุคคล ที่มุมขวาของ หน้าจอ จะปรากฏเมนูย่อยให้เลือกเมนู "ออกจากระบบ" ดังภาพ

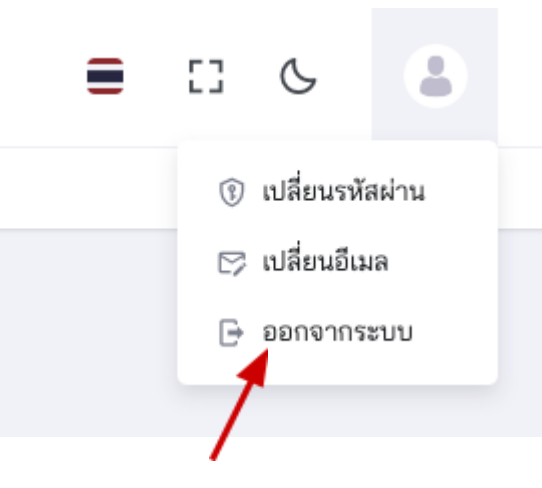

ระบบจะทำการลงชื่อบัญชีผู้ใช้ออกจากระบบและจะกลับไปยังหน้าแรกของ

# 5. การเปลี่ยนรหัสผ่าน

การเปลี่ยนรหัสผ่านสามารถทำโดยคลิกที่เมนูรูปไอคอนบุคคล ที่มุมขวาของ หน้าจอ จะปรากฏเมนูย่อยให้เลือกเมนู "เปลี่ยนรหัสผ่าน" ดังภาพ

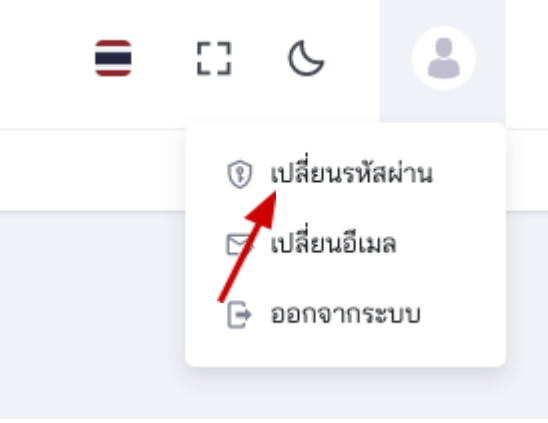

# ระบบจะแสดงหน้าเปลี่ยนรหัสผ่านดังนี้

| HOW KAEN UNIVERSIT                              |   |
|-------------------------------------------------|---|
| เปลี่ยนรหัสผ่าน                                 |   |
| สหกิจศึกษาและการศึกษาเชิงบูรณาการกับการทำงาน    |   |
| <b>รหัสผ่านปัจจุบัน</b><br>ป้อนรหัสผ่านปัจจุบัน | 0 |
| รหัสผ่านใหม่                                    |   |
| ป้อนรหัสผ่านใหม่                                | 0 |
| ยืนยันรหัส                                      |   |
| ป้อนรหัสผ่านใหม่อีกครั้งให้ตรงกัน               | o |
|                                                 |   |
| ตกลง                                            |   |
|                                                 |   |
| กลับไปยังหม้าหลัก                               |   |

ให้ป้อนรหัสผ่านเดิมและรหัสผ่านใหม่ที่ต้องการ แล้วคลิกที่ปุ่ม "ตกลง" เพื่อ บันทึกการเปลี่ยนแปลงรหัสผ่าน เมื่อสำเร็จระบบจะแสดงหน้าจอดังภาพ

| เปลี่ยนรหัสผ่าน<br>สหกิจศึกษาและการศึกษาเชิงบูรณาการกับการทำงาน |
|-----------------------------------------------------------------|
| บันทึกการตั้งรหัสผ่านใหม่เรียบร้อย                              |
| กลับไปยังหน้าหลัก                                               |

# 6. การเปลี่ยนอีเมล์

การเปลี่ยนรหัสผ่านสามารถทำโดยคลิกที่เมนูรูปไอคอนบุคคล ที่มุมขวาของ หน้าจอ จะปรากฏเมนูย่อยให้เลือกเมนู "เปลี่ยนอีเมล" ดังภาพ

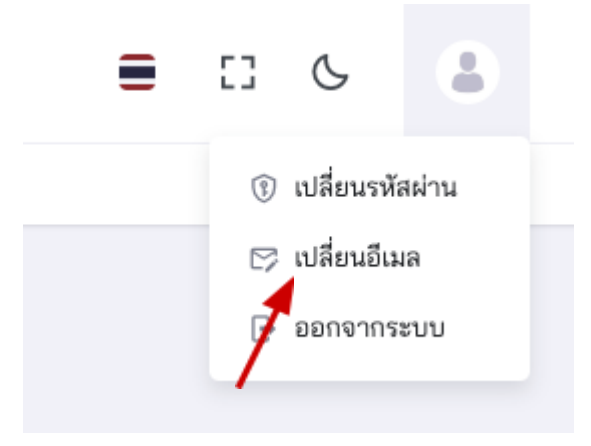

# ระบบจะแสดงหน้าเปลี่ยนอีเมลดังนี้

| เปลี่ยนอีเมล                                 |
|----------------------------------------------|
| สหกิจศึกษาและการศึกษาเชิงบูรณาการกับการทำงาน |
| อีเมลใหม่                                    |
| ป้อนอีเมลใหม่                                |
| ยืนยันอีเมลใหม่                              |
| ป้อนอีเมลอีกครั้งให้ตรงกัน                   |
|                                              |
| ตกลง                                         |
|                                              |
| กลับไปยังหน้าหลัก                            |

ให้ป้อนอีใหม่ที่ต้องการเปลี่ยน แล้วคลิกที่ปุ่ม "ตกลง" เพื่อบันทึกการ เปลี่ยนแปลง

# เมื่อสำเร็จระบบจะแสดงหน้าจอดังภาพ

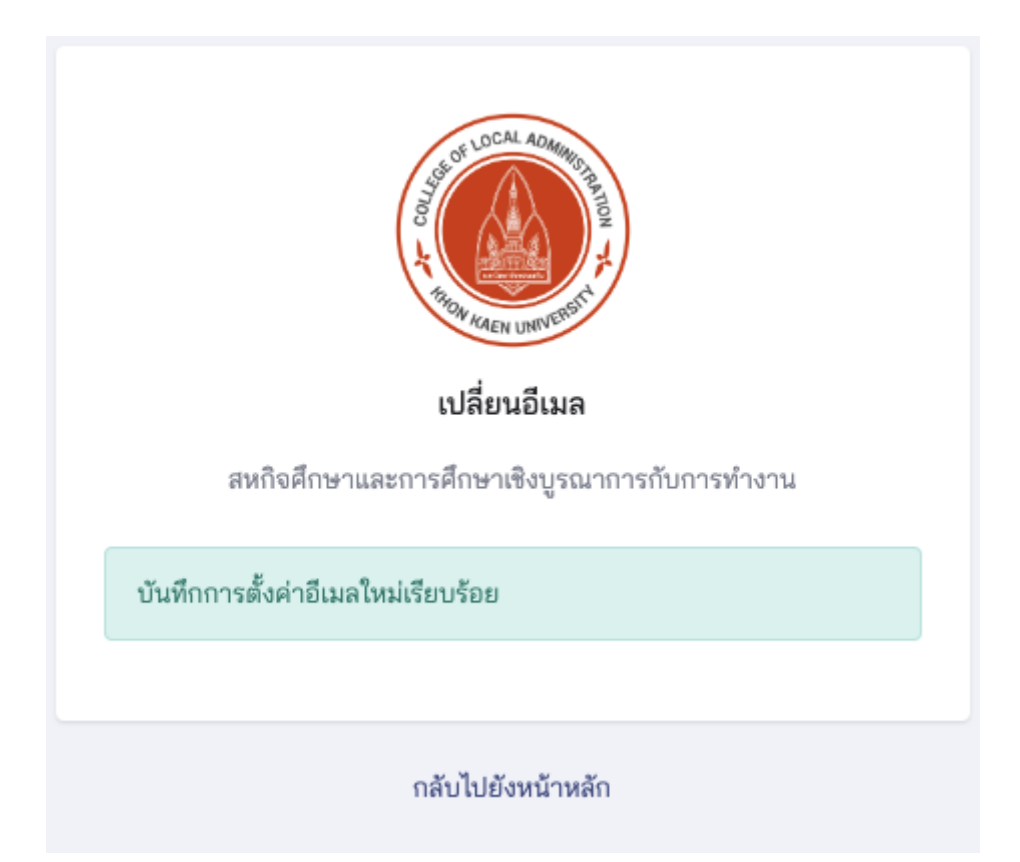

### 7. การแสดงและแก้ไขข้อมูลส่วนตัว

นักศึกษาสามารถแสดงและแก้ไขข้อมูลส่วนตัวของตนเองตามที่ระบบ อนุญาตได้ โดยสามารถทำได้โดยคลิกเลือกที่เมนู "แดชบอร์ด" จะปรากฎหน้าแสดง ข้อมูล สำหรับการแก้ไขข้อมูลสามารถทำได้โดยคลิกที่ปุ่ม "แก้ไข" ด้านล่างของหน้า จอดังภาพ

| L                                     | <b>นายstudent10</b><br>รหัสประจำตัว 661000010-1 เกรดเฉลี่ย 3.2<br>สาขาวิชา การจัดการการเงินและการคลัง หลักสูตร หลักสูตรรัฐประศาสนศาสตรบัณฑิต<br>อาจารย์ที่ปรึกษา หมายเลขโทรศัพท์ 09876543219 อีเมล student10@email.com |
|---------------------------------------|----------------------------------------------------------------------------------------------------|
| ข้อมูลนักศึกษา                        |                                                                                                    |
| <b>คำนำหน้าชื่อ</b> นาย               | ชื่อ - นามสกุล student10 รหัสประจำตัว 661000010-1 เกรดเฉลี่ย 3.2                                                                                                    |
| <b>สาขาวิชา</b> การจัดกา              | รการเงินและการคลัง <b>หลักสูตร</b> หลักสูตรรัฐประศาสนศาสตรบัณฑิต                                                                                                    |
| อาจารย์ที่ปรึกษา                      |                                                                                                    |
| เอกสารนักศึกษา<br>เอกสารประวัติ ไม่มี | ข้อมูล                                                                                                    |
| เอกสารผลการศึกษา                      | ไม่มีข้อมูล                                                                                                    |
| เอกสารข้อเสนอโครง                     | การ ไม่มีข้อมูล                                                                                                    |
| เอกสารรายงาน ไม่มี                    | ข้อมูล                                                                                                    |
| ข้อมูลผู้ปกครอง                       |                                                                                                    |
| ชื่อ สกุล ผู้ปกครอง                   | ความสัมพันธ์                                                                                                    |
|                                       |                                                                                                    |

| แก้ไข นักศึกษา       |                                                               |                              |
|----------------------|---------------------------------------------------------------|------------------------------|
| คำนำหน้าชื่อ         | × นาย                                                         | ~                            |
| ชื่อ - นามสกุล*      | student10                                                     |                              |
| หมายเลขโทรศัพท์      | 09876543219                                                   |                              |
| ภาพภ่ายหน้าตรง       |                                                               | เลือกไฟล์ภาพภ่ายหน้าตรง      |
|                      | ภาพภ่ายหน้าตรง ต้องเป็นไฟล์ประเภท jpg png เท่านั้น            |                              |
| เอกสารประวัติ        |                                                               | เลือกไฟล์เอกสารประวัติ       |
|                      | เอกสารประวัติ ต้องเป็นไฟล์ประเภท pdf เท่านั้น                 |                              |
| เอกสารผลการศึกษา     |                                                               | เลือกไฟล์เอกสารผลการศึกษา    |
|                      | เอกสารผลการศึกษา ต้องเป็นไฟล์ประเภท pdf เท่านั้น              |                              |
| เอกสารข้อเสนอโครงการ | 1                                                             | ลือกไฟล์เอกสารซ้อเสนอโครงการ |
|                      | เอกสารข้อเสนอโครงการ ต้องเป็นไฟล์ประเภท pdf เท่านั้น          |                              |
| เอกสารรายงาน         |                                                               | เลือกไฟล์เอกสารรายงาน        |
|                      | เอกสารรายงาน ต้องเป็นไฟล์ประเภท pdf ขนาดไม่เกิน 50MB เท่านั้น |                              |
| ชื่อ สกุล ผู้ปกครอง  |                                                               |                              |
| ความสัมพันธ์         |                                                               |                              |
|                      |                                                               | ปรับปรง                      |
|                      |                                                               | 1                            |
|                      |                                                               |                              |

### ระบบจะแสดงหน้าจอสำหรับแก้ไขข้อมูลนักศึกษาดังภาพ

นักศึกษาสามารถแก้ไขข้อมูลได้ตามที่ระบบแสดงแบบฟอร์มให้แก้ไข และเมื่อ ป้อนข้อมูลเรียบร้อยแล้วให้คลิกที่ปุ่ม "ปรับปรุง" เพื่อบันทึกการเปลี่ยนแปลงทุกครั้ง

# 8. การเลือกอาจารย์ที่ปรึกษา

สำหรับนักศึกษาที่มีสถานะเป็น "เตรียมสหกิจศึกษา" นักศึกษาจะต้องทำการ เลือกอาจารย์ที่ปรึกษาตามภาคการศึกษาที่นักศึกษาต้องการออกปฏิบัติงานสหกิจ ศึกษา เพื่อให้ตรงกับจำนวนโควต้าที่อาจารย์กำหนดไว้ โดยคลิกที่เมนู "อาจารย์ที่ ปรึกษา" ดังภาพ

|                          |                    |              |               | ■    | []      | C  | • |       |
|--------------------------|--------------------|--------------|---------------|------|---------|----|---|-------|
| 🕥 แดชบอร์ด               | 🖻 อาจารย์ที่ปรึกษา | 🖻 ตำแหน่งงาน | 🗐 การสมัครงาน | 🗐 ภา | คการศึก | ษา |   |       |
|                          | 1                  |              |               |      |         |    |   |       |
|                          | ទ                  | ะบบจะแสดง    | าหน้าจอดังภา  | าพ   |         |    |   |       |
| สร้าง อาจารย์ที่ปรึกษาน้ | ถ้าศึกษา           |              |               |      |         |    |   |       |
| าาคการศึกษา*             | โปรดเลือกภาคร      | ารศึกษา      |               |      |         |    |   | ~     |
| วาจารย์ที่ปรึกษา*        | โปรดเลือกอาจา      | รย์ที่ปรึกษา |               |      |         |    |   | -     |
|                          |                    |              |               |      |         |    |   | สร้าง |
|                          |                    |              |               |      |         |    | 1 |       |

นักศึกษาสามารถเลือกอาจารย์ที่ปรึกษาและภาคการศึกษาตามต้องการ แล้ว คลิกที่ปุ่ม "สร้าง" เพื่อบันทึกข้อมูลการเลือกอาจารย์ที่ปรึกษา ระบบจะแสดงหน้าจอ ดังนี้

| แสดง อาจารย์ที่ปรึกษานักศึกษา |                       |   |  |  |
|-------------------------------|-----------------------|---|--|--|
| สร้าง อาจารย์ที่ปรึกษานัก     | ศึกษา 1 เรียบร้อยแล้ว | × |  |  |
| ภาคการศึกษา                   | 1/2566                |   |  |  |
| นักศึกษา                      | นายstudent10          |   |  |  |
| อาจารย์ที่ปรึกษา              | นายอาจารย์ ทดสอบระบบ1 |   |  |  |
| เพิ่มข้อมูลโดย                | นายstudent10          |   |  |  |
| ปรับปรุงล่าสุดโดย             |                       |   |  |  |
| สถานะ                         | รอพิจารณา             |   |  |  |
|                               |                       |   |  |  |

การเลือกอาจารย์ที่ปรึกษานักศึกษาสามารถเลือกได้ในกรณีที่อาจารย์ได้ กำหนดโควต้านักศึกษาในภาคการศึกษานั้นไว้แล้ว และ มีนักศึกษาที่เลือกอาจารย์ ที่ปรึกษาไปแล้วไม่เกินจำนวนโควต้าที่อาจารย์กำหนด ไม่เช่นนั้นจะไม่สามารถเลือก อาจารย์ที่ปรึกษาท่านนั้นได้

เมื่อเลือกอาจารย์ที่ปรึกษาแล้วการเลือกของนักศึกษาจะอยู่ในสถานะ "รอ พิจารณา" อาจารย์ผู้ถูกเลือกจะเป็นผู้พิจารณา และเมื่ออาจารย์พิจารณาแล้ว สถานะจะเปลี่ยนไปเป็น "อนุมัติ" และ "ไม่อนุมัติ" ตามที่อาจารย์เลือก

#### 9. การสมัครงาน

นักศึกษาที่อยู่ในสถานะ "เตรียมสหกิจศึกษา" สามารถสมัครงานได้ก็ต่อเมื่อ ได้ กำหนดอาจารย์ ที่ปรึกษา และอาจารย์ได้อนุมัติแล้ว และได้นำเข้าข้อมูลเอกสาร ประวัติ เอกสารผลการศึกษา และเอกสารข้อเสนอโครงการ จึงจะสามารถเลือก สมัครงานในตำแหน่งที่ต้องการได้

โดยการสมัครงานให้คลิกที่เมนู "ตำแหน่งงาน" เพื่อแสดงรายการตำแหน่ง งานที่นักศึกษาสนใจ

| COLA<br>KKU                                                                                              | (         | <b>C</b> 3 | G        |                   |
|----------------------------------------------------------------------------------------------------|-----------|------------|----------|-------------------|
| 🏠 แดชบอร์ด 🖻 อาจารย์ที่ปรึกษา 🖻 ตำแหน่งงาน 🗏 การสมัค                                                     | เรงาน 🛅   | ภาคการศึก  | าษา      |                   |
| 1                                                                                                    |           |            |          |                   |
| ระบบจะแสดงหน้ารายการตำแหน่ง                                                                              | งงานดังม  | กาพ        |          |                   |
| รายการ ตำแหน่งงาน                                                                                        |           |            |          |                   |
| Q พิมพ์เพื่อค้นหา ตำแหน่งงาน โปรดเลือกภาค 💌 โปรดเลือกสาขาวิช                                             | 'n        | •          | ໂປຈ      | ดเลือกลักษ 🔻      |
| ชื่อตำแหน่งงาน                                                                                           | ลักษณะงาน | จำนวนที่เ  | ปิดรับ 🔷 | สาขาวิชา          |
| Job Position 11<br>บริษัท กลั่นน้ำมันดิบแปรรูป เขตอุตสหกรรมพิเศษบนเนิน จังหวัดระยอง จำกัดมหาชน           | โครงงาน   | 1          |          | การจัดการเมืองและ |
| Job Position 9<br>บริษัท ผลิตขึ้นส่วนยานยนต์ ประกอบรถยนต์สันดาบ ประกอบรถยนต์ไฟฟ้า นครรราชสีมา จำกัดมหาชน | โครงงาน   | 1          |          | การจัดการเมืองและ |
| Job Position 8<br>รู้ษัท กลั่นน้ำมันดิบแปรรูป เขตอุตสหกรรมพิเศษบนเนิน จังหวัดระยอง จำกัดมหาชน            | โครงงาน   | 1          |          | การจัดการการเงินเ |
| Job Position 7<br>Thailand super automotive industry general electronics products rayong                 | วิจัย     | 1          |          | การจัดการปกครอง   |

นักศึกษาสามารถกรองข้อมูลตามที่ตนเองสนใจ และเลือกแสดงตำแหน่งงาน ได้โดคลิกที่ชื่อตำแหน่งงาน ระบบจะแสดงรายละเอียดตำแหน่งงานดังภาพ

| แสดง ตำแหน่งงาน      |                | สมัครงานตำแหน่งงานนี้ |
|----------------------|----------------|-----------------------|
| ชื่อตำแหน่งงาน       | Job Position 3 | /                     |
| รายละเอียดตำแหน่งงาน |                | •                     |
| คุณสมบัติของนักศึกษา |                |                       |
| ลักษณะงาน            | โครงงาน        |                       |
| จำนวนที่เปิดรับ      | 1              |                       |
| สาขาวิชา             |                |                       |
| ภาคการศึกษา          | 1/2566         |                       |
| ค่าตอบแทน            | ไม่มี          |                       |

หากต้องการสมัครงานให้คลิกที่ปุ่ม "สมัครงานตำแหน่งงานี้" ระบบจะให้ นักศึกษายืนยันการสมัคร โดยคลิกที่ปุ่ม "ยืนยัน" เพื่อยืนยันการสมัครงาน ตาม ต้องการ

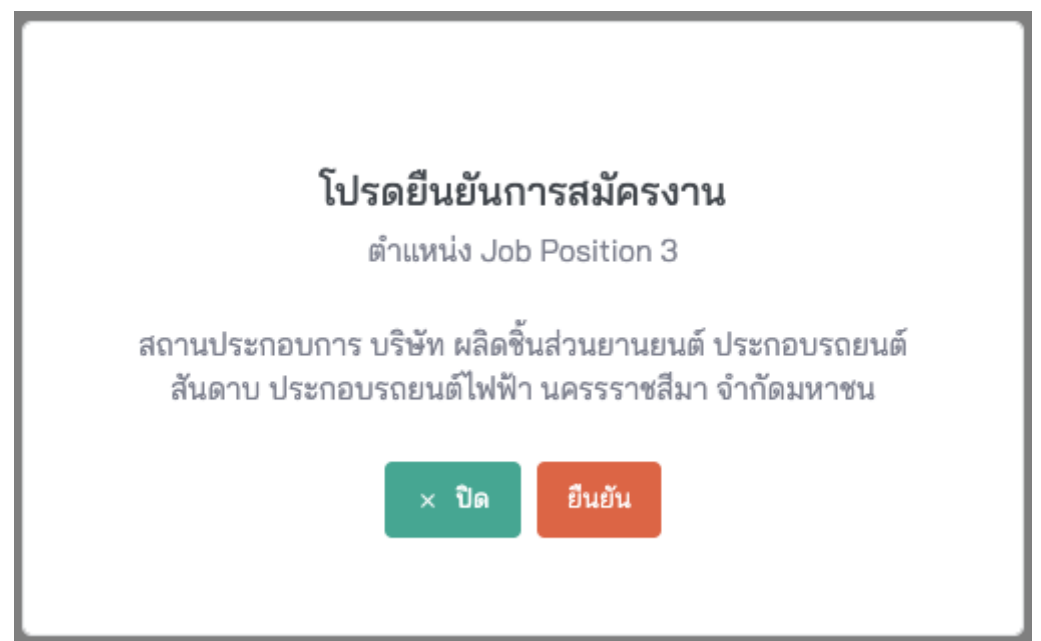

เมื่อนักศึกษาได้ทำการยืนยันการสมัครงานแล้วระบบจะบันทึกข้อมูลการ สมัครงาน และแสดงหน้าการสมัครงานของนักศึกษาดังภาพ

| แสดง การสมัครงาน               |                            | รายการ การสมัครงาน |
|--------------------------------|----------------------------|--------------------|
| สร้าง การสมัครงาน 11 เรียบร้อม | ມແລ້ວ                      | ×                  |
| ภาคการศึกษา                    | 1/2566                     |                    |
| ตำแหน่งงาน                     | Job Position 3             |                    |
| นักศึกษา                       | นายstudent10               |                    |
| ประเภทการสมัคร                 | ระบุตำแหน่งงาน             |                    |
| สถานะ                          | รอการพิจาณาจาก เจ้าหน้าที่ |                    |
| วันที่เพิ่มข้อมูล              | 22 สิงหาคม 2566 09:36      |                    |
| เพิ่มข้อมูลโดย                 | นายstudent10               |                    |
| วันที่ปรับปรุงล่าสุด           | 22 สิงหาคม 2566 09:36      |                    |
| ปรับปรุงล่าสุดโดย              |                            |                    |
|                                |                            |                    |

การสมัครงานของนักศึกษาจะต้องได้รับการพิจารณาจากเจ้าหน้าที่ผู้ดูแล ระบบก่อน และมีการแจ้งเตือนผลการอนุมัติผ่านทางอีเมลของนักศึกษา สถานะการสมัครจะเปลี่ยนไปตามลำดับการพิจารณา จาก เจ้าหน้าที่ และ สถานประกอบการ ซึ่งนักศึกษาสามารถเข้าตรวจสอบสถานะการสมัครได้จากเมนู "การงานที่สมัคร" ดังภาพ

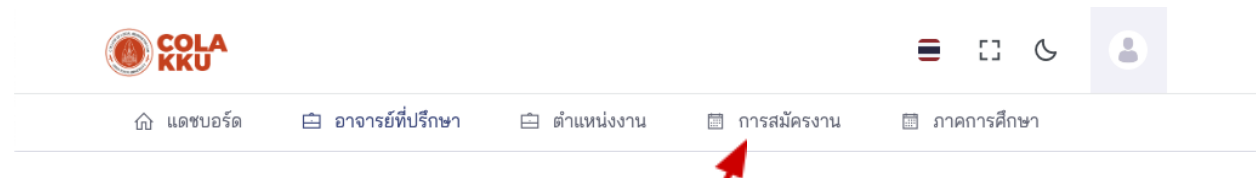

สถานะการสมัครงานจะเปลี่ยนไปเป็น "สถานประกอบการ รับเข้าปฏิบัติงาน" หาก สถานประกอบการรับเข้าปฏิบัติงาน และหากสถานประกอบการไม่รับเข้าทำ งาน จะแสดงสถานะ "สถานประกอบการ ไม่รับเข้าปฏิบัติงาน" หากสถานประกอบ การไม่รับนักศึกษา และนักศึกษาสามารถเลือกสมัครงานในตำแหน่งใหม่ได้ เมื่อการสมัครงานเสร็จสิ้น แล้วเจ้าหน้าที่จะเป็นผู้ดำเนินการเปลี่ยนสถานะ ของนักศึกษา "เตรียมสหกิจศึกษา" ไปเป็น "สหกิจศึกษา"

# 10. การป้อนข้อมูลแบบฟอร์มสหกิจศึกษา

เมื่อนักศึกษาได้สมัครงานและสถานะเปลี่ยนเป็น "สหกิจศึกษา" แล้ว ระบบจะ มีเมนูหลักสำหรับการสหกิจศึกษาเพิ่มเข้ามาในเมนู แบบฟอร์มต่างๆ ที่เกี่ยวระหว่าง การปฏิบัติงานสหกิจศึกษา ทั้งในส่วนของนักศึกษา, สถานประกอบการ, อาจารย์ ซึ่ง ประกอบด้วยเมนูดังนี้

- 1. ข้อมูลนักศึกษา
- 2. งาน<sup>์</sup>ที่นักศึกษาสมัคร
- 3. แบบฟอร์มสหกิจศึกษา
- 4. แบบประเมินสถานประกอบการ
- 5. การนิเทศงานสหกิจศึกษา
- 6. แบบประเมินการนำเสนอและรายงาน
- 7. สรุปคะแนน

ในระหว่างการปฏิบัติงานสหกิจศึกษา มีแบบฟอร์มที่นักศึกษาจำเป้นต้องป้อน ข้อมูลประกอบไปด้วย 3 แบบฟอร์ม ดังนี้

- 1. แบบรายงานตัวเข้าปฏิบัติงาน
- 2. แบบแจ้งที่พักระหว่างปฏิบัติงาน
- 3. แบบแจ้งรายละเอียดงาน
- 4. แบบแจ้งแผนการปฏิบัติงาน

้ทั้ง 4 แบบฟอร์มนี้อยู่ในเมนู "แบบฟอร์มสหกิจศึกษา" ดังภาพ

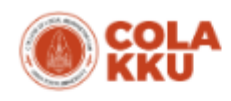

| ሰ หน้าแรก 🗸 🗈 งานที่นักศึกษาสมัคร | 🖺 แบบฟอร์มสหกิจศึกษา 🗸                                       |
|-----------------------------------|--------------------------------------------------------------|
| นักศึกษา                          | แบบรายงานตัวเข้าปฏิบัติงาน<br>แบบแจ้งที่พักระหว่างปฏิบัติงาน |
|                                   | แบบแจ้งรายละเอียดงาน                                         |
|                                   | แบบแจ้งแผนการปฏิบัติงาน <b>เป</b> เ                          |

ทั้งสี่แบบฟอร์มมีคะแนนแบบฟอร์มละ 2.5 คะแนน รวมคิดเป็น 10% ของ คะแนนสหกิจศึกษา หรือตามสัดส่วนที่กำหนดในแต่ละภาคการศึกษา แบบฟอร์ม หรือแบบประเมินอื่นๆ ที่เกี่ยวข้องกับนักศึกษาสามารถแสดงข้อมูลได้ตามที่เม นูปรากฏ

# 11. การกรอกแบบรายงานตัวเข้าปฏิบัติงานสหกิจศึกษา

นักศึกษาคลิกที่เมนู "แบบฟอร์มสหกิจศึกษา" แล้วคลิกที่ "แบบรายงานตัวเข้า ปฏิบัติงาน" ดังภาพ

| แบบรายงานตัวเข้                                                                                                    | ้าปฏิบัติงานสหกิจศึกษา                                                                                                | แบบรายงานตัวเข้าปฏิบัติงาน                                          |
|----------------------------------------------------------------------------------------------------|----------------------------------------------------------------------------------------------------|---------------------------------------------------------------------|
|                                                                                                    |                                                                                                    | แบบแจ้งที่พักระหว่างปฏิบัติงาน                                      |
|                                                                                                    |                                                                                                    | <b>เ</b> บบแจ้งรายละเอียดงาน                                        |
|                                                                                                    |                                                                                                    | แบบแจ้งแผนการปฏิบัติงาน                                             |
|                                                                                                    |                                                                                                    |                                                                     |
|                                                                                                    | จะปรากฎหน้าจอสำหรั                                                                                                    | บป้อนข้อมูลดังภาพ                                                   |
| แบบ<br>วิทยา                                                                                                    | รายงานตัวเข้าปฏิบัติงานสหกิจศึ<br>ลัยการปกครองท้องถิ่น มหาวิทยาลัยข                                                   | าษา<br>อนแก่น                                                       |
| แบบร<br>วิทยา<br>ข้อมูลนักศึกษา                                                                                                    | รายงานตัวเข้าปฏิบัติงานสหกิจศึ<br>ลัยการปกครองท้องถิ่น มหาวิทยาลัยข                                                   | าษา<br>อนแก่น                                                       |
| แบบร<br>วิทยา<br>ข้อมูลนักศึกษา<br>ชื่อ - นามสกุล_นายstudent1                                                                                                    | รายงานตัวเข้าปฏิบัติงานสหกิจศึ<br>ลัยการปกครองท้องถิ่น มหาวิทยาลัยข<br><sub>จหัสประจำ</sub>                           | าษา<br>อนแก่น<br>ตัว 661000001-1                                    |
| แบบร<br>วิทยา<br>ข้อมูลนักศึกษา<br>ชื่อ - นามสกุล นายstudent1<br>สาขาวิชา การจัดการปกครองและถึง<br>อาจารย์ที่ปรึกษา นายอาจารย์ ทดส                                                                                      | รายงานตัวเข้าปฏิบัติงานสหกิจศึ<br>ลัยการปกครองท้องถิ่น มหาวิทยาลัยข<br>                                               | าษา<br>อนแก่น<br>ตัว 661000001-1<br>ร หลักสูตรรัฐประศาสนศาสตรบัณฑิต |
| แบบร<br>วิทยา<br>ข้อมูลนักศึกษา<br>ชื่อ - นามสกุล_นายstudent1<br>สาขาวิชา_การจัดการปกครองและถิง<br>อาจารย์ที่ปรึกษา_นายอาจารย์ ทดส<br>วันที่รายงานตัวเข้าปฏิบัติงาน*                                                    | รายงานตัวเข้าปฏิบัติงานสหกิจศึ<br>ลัยการปกครองท้องถิ่น มหาวิทยาลัยข<br>รหัสประจำ<br>อกรลาธารณะ หลักสูต<br>อบระบบ1     | าษา<br>อนแก่น<br>ตัว 661000001-1<br>ร หลักสูตรรัฐประศาสนศาสตรบัณฑิต |
| แบบร<br>วิทยา<br>ข้อมูลนักศึกษา<br>ชื่อ - นามสกุล_นายstudent1<br>สาขาวิชา_การจัดการปกครองและกิจ<br>อาจารย์ที่ปรึกษา_นายอาจารย์ ทดส<br>วันที่รายงานตัวเข้าปฏิบัติงาน*<br>พนักงานผู้รับรองข้อมูล*                         | รายงานตัวเข้าปฏิบัติงานสหกิจศึ<br>ลัยการปกครองท้องถิ่น มหาวิทยาลัยข<br>รหัสประจำ<br>การลาธารณะ หลักสูด<br>อบระบบ1<br> | าษา<br>อนแก่น<br>ตัว 661000001-1<br>ธ หลักสูตรรัฐประศาสนศาสตรบัณฑิต |
| แบบฯ<br>วิทยา:<br>ข้อมูลนักศึกษา<br>ชื่อ - นามสกุล นายstudent1<br>สาขาวิชา การจัดการปกครองและถิง<br>อาจารย์ที่ปรึกษา นายอาจารย์ ทดส<br>วันที่รายงานดัวเข้าปฏิบัติงาน*<br>พนักงานผู้รับรองข้อมูล*<br>วันที่รับรองข้อมูล* | รายงานตัวเข้าปฏิบัติงานสหกิจศึ<br>ลัยการปกครองท้องถิ่น มหาวิทยาลัยข<br>รหัสประจำ<br>การสาธารณะ หลักสูต<br>อบระบบ1<br> | าษา<br>อนแก่น<br>ตัว 661000001-1<br>ร หลักสูตรรัฐประศาสนศาสตรบัณฑิต |

นักศึกษาสามารถป้อนข้อมูลตามที่แบบฟอร์มกำหนด และ สามารถแก้ไข ข้อมูลได้ภายหลัง

# 12. การกรอกแบบแจ้งรายละเอียดที่พักระหว่างปฏิบัติงานสหกิจศึกษา

นักศึกษาคลิกที่เมนู "แบบฟอร์มสหกิจศึกษา" แล้วคลิกที่ "แบบแจ้งที่พัก ระหว่างปฏิบัติงาน" ดังภาพ

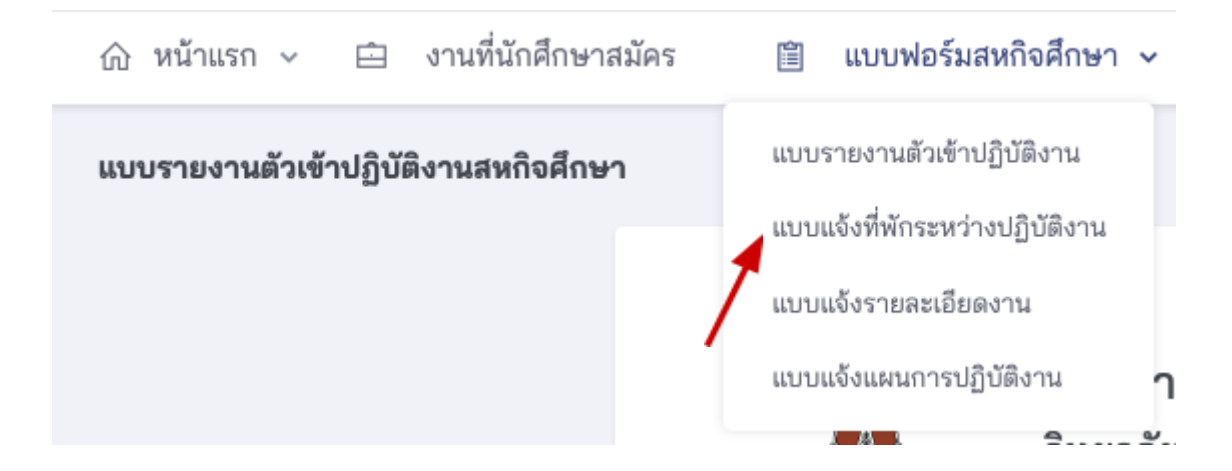

# จะปรากฎหน้าจอสำหรับป้อนข้อมูลดังภาพแบบรายงานตัวเข้าปฏิบัติงานสหกิจ ศึกษา

| วิทยาลัยการปกค                                  | รองท้องถิ่น มหาวิทยาลัย<br>* | มขอนแก่น                  |                  |
|-------------------------------------------------|------------------------------|---------------------------|------------------|
| ข้อมูลนักศึกษา                                  |                              |                           |                  |
| ชื่ <b>อ - นามสกุล</b> นายstudent1              | รหัสประจ                     | จำตัว 661000001           | -1               |
| <b>สาขาวิชา</b> การจัดการปกครองและกิจการสาธารณะ | หลักสู                       | <b>เตร</b> หลักสูตรรัฐประ | ะศาสนศาสตรบัณฑิต |
| อาจารย์ที่ปรึกษา นายอาจารย์ ทดสอบระบบ1          |                              |                           |                  |
| ที่พักระหว่างปฏิบัติงาน                         |                              |                           |                  |
| ชื่อที่พัก                                      |                              |                           |                  |
|                                                 |                              |                           |                  |
| ที่อยู่                                         |                              |                           |                  |
|                                                 |                              |                           |                  |
| ສຳນລ                                            | อำเภอ                        |                           | จังหวัด          |
|                                                 |                              |                           |                  |
| รหัสไปรษณีย์                                    | หมายเลขโทรศัพท์              |                           | หมายเลขโทรสาร    |
|                                                 |                              |                           |                  |
|                                                 |                              |                           |                  |

| ชื่อ-สกุล    |                 |               |  |
|--------------|-----------------|---------------|--|
| ที่อยู่      |                 |               |  |
| ตำบล         | อำเภอ           | จังหวัด       |  |
| รหัสไปรษณีย์ | หมายเลขโทรศัพท์ | หมายเลขโทรสาร |  |
| อึเมล        |                 |               |  |
|              | ఇక్సు           |               |  |

นักศึกษาสามารถป้อนข้อมูลตามรายละเอียดที่พักระหว่างปฏิบัติงานตามที่ แบบฟอร์มกำหนด และ สามารถแก้ไขข้อมูลได้ภายหลัง

# 13. การกรอกแบบแจ้งรายละเอียดงาน ตำแหน่งงาน พนักงานที่ปรึกษา

นักศึกษาคลิกที่เมนู "แบบฟอร์มสหกิจศึกษา" แล้วคลิกที่ "แบบแจ้งราย ละเอียดงาน" ดังภาพ

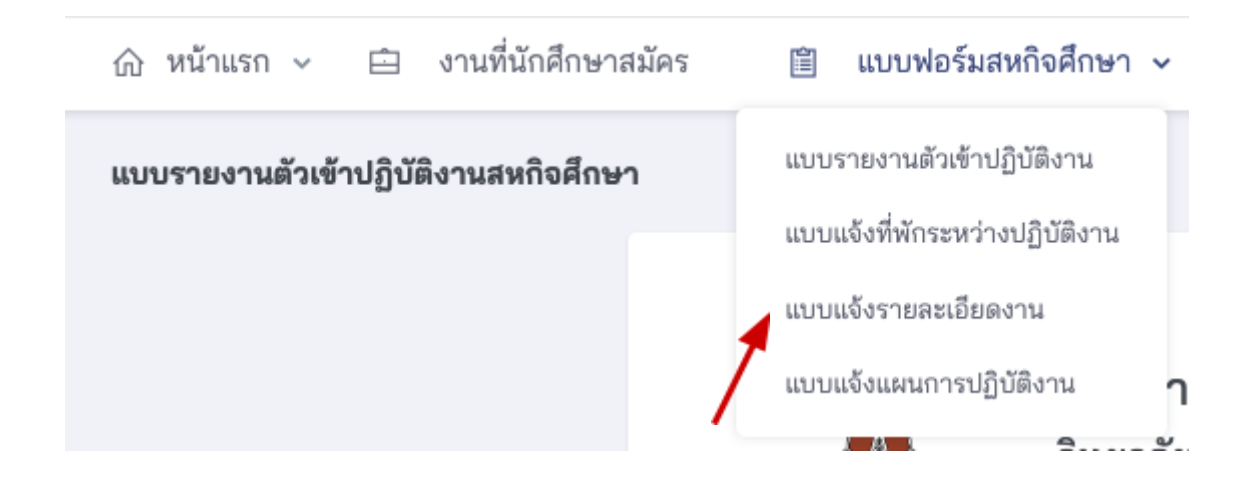

# จะปรากฎหน้าจอสำหรับป้อนข้อมูลแบบแจ้งรายละเอียดงาน ตำแหน่งงาน พนักงานที่ปรึกษาดังภาพ

|                                                                                                    | วิทยาลัยการปก                                                                                                    | เะเอยดงาน ดาแ<br>ครองท้องถิ่น มหา                                                                                                    | แหนงงาน พนางา<br>เวิทยาลัยขอนแก่น                                                                                                    | ทุกวาบจา                                                                                                  |
|----------------------------------------------------------------------------------------------------|----------------------------------------------------------------------------------------------------|----------------------------------------------------------------------------------------------------|----------------------------------------------------------------------------------------------------|----------------------------------------------------------------------------------------------------|
| ข้อมูลนักศึกษา                                                                                                    |                                                                                                    |                                                                                                    |                                                                                                    |                                                                                                    |
| ชื่ <b>อ - นามสกุล</b> นายstud                                                                                                    | lent1                                                                                                    |                                                                                                    | รหัสประจำตัว 66100000                                                                                                    | 1-1                                                                                                    |
| <b>สาขาวิชา</b> การจัดการปก                                                                                                    | เครองและกิจการสาธารณะ                                                                                                    |                                                                                                    | <b>หลักสูตร</b> หลักสูตรรัฐปร                                                                                                    | ะศาสนศาสตรบัณฑิต                                                                                          |
| <b>อาจารย์ที่ปรึกษา</b> นายอ <sup>ะ</sup>                                                                                                    | าจารย์ ทดสอบระบบ1                                                                                                    |                                                                                                    |                                                                                                    |                                                                                                    |
| สถานประกอบการที่                                                                                                    | ไปปฏิบัติงาน                                                                                                    |                                                                                                    |                                                                                                    |                                                                                                    |
| <b>สถานประกอบการ</b> (โปรดเมื                                                                                                    | ลือกสถานประกอบการที่                                                                                                    | สถานประกอบการ                                                                                                    |                                                                                                    |                                                                                                    |
| นักศึกษาไปปฏิบัติงานจริง)                                                                                                    |                                                                                                    | Thailand super automotive industry general electronics products rayong $\checkmark$                                                                   |                                                                                                    |                                                                                                    |
|                                                                                                    |                                                                                                    | 🗿 สถานบระกอบการ                                                                                                    | พนกคกษา เบบฏิบตงานม เนรา:                                                                                                    | ยกกรายเหน                                                                                                 |
| ชื่อสถานประกอบการ (ภ                                                                                                    | าษาไทย) Thailand supe                                                                                                    | 🦳 สถานประกอบการ<br>r automotive industru ge                                                                                                    | ที่นักศึกษาไปปฏิบัติงานไม่มีใน<br>eneral electronics products                                                                                             | รายการข้างต้น<br>rayong                                                                                   |
| ชื่อสถานประกอบการ (ภ<br>ชื่อสถานประกอบการ (ภ                                                                                                    | าษาไทย) Thailand supe<br>าษาอังกฤษ)                                                                                         | 🔿 สถานประกอบการ<br>r automotive industry g                                                                                                    | ที่นักศึกษาไปปฏิบัติงานไม่มีใน<br>eneral electronics products                                                                                             | รายการข้างต้น<br>rayong                                                                                   |
| ชื่อสถานประกอบการ (ภ<br>ชื่อสถานประกอบการ (ภ<br>ประเภทสถานประกอบกา                                                                                                    | <b>าษาไทย)</b> Thailand supe<br><b>าษาอังกฤษ)</b><br><b>าร</b> โรงงานอุตสาหกรรม                                             | 🥏 สถานประกอบการ<br>r automotive industry gı<br>จำนวน:                                                                                                 | พี่นักศึกษาไปปฏิบัติงานไม่มีใน<br>eneral electronics products<br>พนักงาน 10                                                                               | รายการข้างต้น<br>rayong<br>ชั่วโมงทำงานต่อสัปดาห์ 48                                                      |
| ชื่อสถานประกอบการ (ภ<br>ชื่อสถานประกอบการ (ภ<br>ประเภทสถานประกอบกา<br>ประเภทธุรกิจ Automot                                                                                                    | <b>าษาไทย)</b> Thailand supe<br><b>าษาอังกฤษ)</b><br><b>าร</b> โรงงานอุตสาหกรรม<br>:ive industry                            | ุ่ สถานประกอบการ<br>r automotive industry gı<br>จำนวนเ                                                                                                | ที่นักศึกษาไปปฏิบัติงานไม่มีใน<br>eneral electronics products<br>พนักงาน 10                                                                               | รายการข้างต้น<br>rayong<br>ชั่วโมงทำงานต่อสัปดาห์ 48                                                      |
| ชื่อสถานประกอบการ (ภ<br>ชื่อสถานประกอบการ (ภ<br>ประเภทสุถานประกอบกา<br>ประเภทธุรกิจ Automot<br>ที่อยู่ 123/4 Universe A                                                                           | <b>าษาไทย)</b> Thailand supe<br><b>าษาอังกฤษ)</b><br><b>าร</b> โรงงานอุตสาหกรรม<br>:ive industry<br>wenue                   | 🧼 สถานประกอบการ<br>r automotive industry gr<br>จำนวน                                                                                                  | พี่นักศึกษาไปปฏิบัติงานไม่มีใน<br>eneral electronics products<br>พนักงาน 10                                                                               | รายการข้างต้น<br>rayong<br>ชั่วโมงทำงานต่อสัปดาห์ 48                                                      |
| ชื่อสถานประกอบการ (ภ<br>ชื่อสถานประกอบการ (ภ<br>ประเภทสถานประกอบกา<br>ประเภทธุรกิจ Automot<br>ที่อยู่ 123/4 Universe A<br>ตำบล T.Solar system                                                     | <b>าษาไทย)</b> Thailand supe<br><b>าษาอังกฤษ)</b><br><b>าร</b> โรงงานอุตสาหกรรม<br>ive industry<br>wenue<br>อำเภอ ภ         | ดานประกอบการ<br>r automotive Industry gr<br>จำนวน<br>A. Milkyway                                                                                      | ที่นักศึกษาไปปฏิบัติงานไม่มีใน<br>eneral electronics products<br>พนักงาน 10<br>จังหวัด Universe                                                           | รายการข้างต้น<br>rayong<br>ชั่วโมงทำงานต่อสัปดาห์ 48<br>รหัสไปรษณีย์ 00000                                |
| ชื่อสถานประกอบการ (ภ<br>ชื่อสถานประกอบการ (ภ<br>ประเภทสุถานประกอบกา<br>ประเภทธุรกิจ Automot<br>ที่อยู่ 123/4 Universe A<br>ตำบล T.Solar system<br>ประเทศ Thailand                                 | าษาไทย) Thailand supe<br>าษาอังกฤษ)<br>าร โรงงานอุตสาหกรรม<br>tive industry<br>wenue<br>อำเภอ<br>หมาย                       | <ul> <li>สถานประกอบการ</li> <li>r automotive industry gr</li> <li>จำนวน</li> <li>จำนวน</li> <li>A. Milkyway</li> <li>เลขโทรศัพท์ 044223443</li> </ul> | พี่นักศึกษาไปปฏิบัติงานไม่มีใน<br>eneral electronics products<br>พนักงาน 10<br>จังหวัด Universe<br>3 หมา                                                  | รายการข้างต้น<br>rayong<br>ชั่วโมงทำงานต่อสัปดาห์ 48<br>รหัสไปรษณีย์ 00000<br>ยเลขโทรสาร 044223443        |
| ชื่อสถานประกอบการ (ภ<br>ชื่อสถานประกอบการ (ภ<br>ประเภทสถานประกอบกา<br>ประเภทธุรกิจ Automot<br>ที่อยู่ 123/4 Universe A<br>ตำบล T.Solar system<br>ประเทศ Thailand<br>อีเมล company1@ema            | าษาไทย) Thailand supe<br>าษาอังกฤษ)<br>าร โรงงานอุตสาหกรรม<br>ive industry<br>wenue<br>อำเภอ<br>หมาย<br>ill.com             | <ul> <li>สถานประกอบการ</li> <li>r automotive industry gr<br/>จำนวน</li> <li>A. Milkyway</li> <li>เลขโทรศัพท์ 044223443</li> </ul>                     | ที่นักศึกษาไปปฏิบัติงานไม่มีใน<br>eneral electronics products<br>พนักงาน 10<br>จังหวัด Universe<br>3 หมา<br>เว็บไซต์ www.company1.                        | รายการข้างต้น<br>rayong<br>ชั่วโมงทำงานต่อสัปดาห์ 48<br>รหัสไปรษณีย์ 00000<br>ยเลขโทรสาร 044223443<br>com |
| ชื่อสถานประกอบการ (ภ<br>ชื่อสถานประกอบการ (ภ<br>ประเภทสถานประกอบกา<br>ประเภทธุรกิจ Automot<br>ที่อยู่ 123/4 Universe A<br>ตำบล T.Solar system<br>ประเทศ Thailand<br>อีเมล company1@ema<br>ละติจูด | าษาไทย) Thailand supe<br>าษาอังกฤษ)<br>is โรงงานอุตสาหกรรม<br>ive industry<br>wenue<br>อำเภอ<br>หมาย<br>ill.com<br>ลองจิจูด | <ul> <li>สถานประกอบการ</li> <li>r automotive industry gr<br/>จำนวน</li> <li>จำนวน</li> <li>A. Milkyway</li> <li>เลขโทรศัพท์ 044223443</li> </ul>      | ที่นักศึกษาไปปฏิบัติงานไม่มีใน<br>eneral electronics products<br>พนักงาน 10<br>จังหวัด Universe<br>3 หมา<br>เว็บไซต์ www.company1.<br>แผนที่สถานประกอบการ | รายการข้างต้น<br>rayong<br>ชั่วโมงทำงานต่อสัปดาห์ 48<br>รหัสไปรษณีย์ 00000<br>ยเลขโทรสาร 044223443<br>com |

# หน้าจอแบบแจ้งรายละเอียดงาน ตำแหน่งงาน พนักงานที่ปรึกษา (1)

| ผูบระสานงานหลก                                                                          | ผู้ประสานงานหลัก                                                                                                    |  |
|-----------------------------------------------------------------------------------------|----------------------------------------------------------------------------------------------------|--|
|                                                                                         | โปรดเลือก 🗸                                                                                                    |  |
|                                                                                         | 💿 ผู้ประสานงานมีในรายการข้างต้น 📄 ผู้ประสานงานไม่มีในรายการข้างต้น                                                                                                    |  |
| พนักงานที่ปรึกษา                                                                        |                                                                                                    |  |
| นักศึกษาสามารถเปลี่ยนแปลงข้อมู<br>ประเมินผลการปฏิบัติงานและราย                          | มูล พนักงานที่ปรึกษาได้ตามความเป็นจริง ภายหลังจากการบันทึกแบบฟอร์มนี้ และพนักงานที่ปรึกษาที่นักศึกษาเลือก จะเป็นผู้<br>งาน                                                                  |  |
| พนักงานที่ปรึกษา                                                                        | เลือกพนักงานที่ปรึกษา                                                                                                    |  |
|                                                                                         | โปรดเลือก 🗸                                                                                                    |  |
|                                                                                         | ้<br>เมื่อเลือกพนักงานที่ปรึกษาจากรายการแล้ว นักศึกษาจะต้องคลิกที่ปุ่ม "เพิ่ม พนักงานที่ปรึกษา" สีน้ำเงิน เพื่อเพิ่มข้อมูลให้<br>เข้าไปอยู่ในตาราง "รายชื่อพนักงานที่ปรึกษา" ด้านบนทุกครั้ง |  |
|                                                                                         |                                                                                                    |  |
|                                                                                         | 🔘 พนักงานที่ปรึกษามีในรายการข้างต้น 🔷 พนักงานที่ปรึกษาไม่มีในรายการข้างต้น                                                                                                    |  |
| แบบแจ้งรายละเอียดงาน ตำแ                                                                | พนักงานที่ปรึกษามีในรายการข้างต้น  พนักงานที่ปรึกษาไม่มีในรายการข้างต้น<br>เหน่งงาน พนักงานที่ปรึกษา                                                                                        |  |
| แบบแจ้งรายละเอียดงาน ตำแ<br>ตำแหน่งงานที่นักศึกษาปฏิบัติ                                | พนักงานที่ปรึกษามีในรายการข้างต้น  พนักงานที่ปรึกษาไม่มีในรายการข้างต้น<br>เหน่งงาน พนักงานที่ปรึกษา                                                                                        |  |
| แบบแจ้งรายละเอียดงาน ตำแ<br>ตำแหน่งงานที่นักศึกษาปฏิบัติ                                | พนักงานที่ปรึกษามีในรายการข้างต้น บพนักงานที่ปรึกษาไม่มีในรายการข้างต้น<br>เหน่งงาน พนักงานที่ปรึกษา                                                                                        |  |
| แบบแจ้งรายละเอียดงาน ตำแ<br>ตำแหน่งงานที่นักศึกษาปฏิบัติ<br>ลักษณะงานที่นักศึกษาปฏิบัติ | • พนักงานที่ปรึกษามีในรายการข้างต้น                                                                                                    |  |
| แบบแจ้งรายละเอียดงาน ตำแ<br>ตำแหน่งงานที่นักศึกษาปฏิบัติ<br>ลักษณะงานที่นักศึกษาปฏิบัติ | • พนักงานที่ปรึกษามีในรายการข้างต้น                                                                                                    |  |
| แบบแจ้งรายละเอียดงาน ตำแ<br>ตำแหน่งงานที่นักศึกษาปฏิบัติ<br>ลักษณะงานที่นักศึกษาปฏิบัติ | • พนักงานที่ปรึกษามีในรายการข้างต้น                                                                                                    |  |
| แบบแจ้งรายละเอียดงาน ตำแ<br>ตำแหน่งงานที่นักศึกษาปฏิบัติ<br>ลักษณะงานที่นักศึกษาปฏิบัติ | • พนักงานที่ปรึกษามีในรายการข้างต้น  พนักงานที่ปรึกษาไม่มีในรายการข้างต้น<br>เหน่งงาน พนักงานที่ปรึกษา                                                                                      |  |
| แบบแจ้งรายละเอียดงาน ตำแ<br>ตำแหน่งงานที่นักศึกษาปฏิบัติ<br>ลักษณะงานที่นักศึกษาปฏิบัติ | พนักงานที่ปรึกษามีในรายการข้างต้น พนักงานที่ปรึกษาไม่มีในรายการข้างต้น<br>แหน่งงาน พนักงานที่ปรึกษา<br>แหน่งงาน พนักงานที่ปรึกษา<br>สร้าง                                                   |  |

หน้าจอแบบแจ้งรายละเอียดงาน ตำแหน่งงาน พนักงานที่ปรึกษา (2)

นักศึกษาสามารถป้อนข้อมูลตามรายละเอียดแบบแจ้งรายละเอียดงาน ตำแหน่งงาน พนักงานที่ปรึกษา ตามที่แบบฟอร์มกำหนด และ สามารถแก้ไขข้อมูล ได้ภายหลัง หลักจากที่บันทึกข้อมูลแบบแจ้งรายละเอียดงาน ตำแหน่งงาน พนักงานที่ ปรึกษา ในครั้งแรกแล้ว นักศึกษาสามารถเพิ่มหรือแก้ไขข้อมูลพนักงานที่ปรึกษา ได้โดยคลิกที่ "เพิ่มข้อมูลพนักงานที่ปรึกษา" ดังภาพ

| พนักงานที่ปรึกษา เพิ่มข้อ                                                                                                    | มูลพนักงานที่ปรึกษา คลิก                                                               |                                                      |                           |   |
|----------------------------------------------------------------------------------------------------|----------------------------------------------------------------------------------------|------------------------------------------------------|---------------------------|---|
| ชื่อ - นามสกุล 🛛 🗲                                                                                                    | ตำแหน่ง                                                                                | หมายเลขโทรศัพท์สำนักงาน                              | อีเมล                     |   |
| นางสาวEmployee                                                                                                    | Employee1Position                                                                      | 1111                                                 | Employee1@email.com       | 8 |
| นักศึกษาสามารถเพิ่มหรือลด                                                                                                    | พนักงานที่ปรึกษาได้ตามความเป็นจริง                                                     | และพนักงานที่ปรึกษาที่นักศึกษาเลือก จะเป็นผู้ประเมิน | เผลการปฏิบัติงานและรายงาน |   |
| พนักงานที่ปรึกษา                                                                                                    | เสี                                                                                    | อกพนักงานที่ปรึกษา                                   |                           |   |
|                                                                                                    | Γ                                                                                      | โปรดเลือก                                            |                           |   |
| <ul> <li>พนักงานที่ปรึกษามีใน</li> <li>เพิ่ม พนักงานที่ปรึกษา</li> <li>แบบแจ้งรายละเอียด</li> <li>ตำแหน่งงานที่นักศึกษาปะ</li> </ul>                                                                                                    | นรายการข้างต้น () พนักงานi<br>กงาน ตำแหน่งงาน พนักงา<br>ฏิบัติ                         | ปรึกษาไม่มีในรายการข้างต้น<br>เที่ปรึกษา             |                           |   |
| พนักงานที่ปรึกษามีใน<br>เพิ่ม พนักงานที่ปรึกษา<br>แบบแจ้งรายละเอียด<br>ดำแหน่งงานที่นักศึกษาปรู<br>ดำแหน่งงานที่นักศึกษาปรู<br>ดำแหน่งงานที่นักศึกษาปรู                                                                                 | นรายการข้างต้น 🦳 พนักงานท่<br>ลงาน ตำแหน่งงาน พนักงา<br>ฏิบัติ<br>วบใจบัติ             | ไปรึกษาไม่มีในรายการข้างต้น<br>เที่ปรึกษา            |                           |   |
| <ul> <li>พนักงานที่ปรึกษามีใน<br/>เพิ่ม พนักงานที่ปรึกษา</li> <li>แบบแจ้งรายละเอียด<br/>ดำแหน่งงานที่นักศึกษาปรู<br/>ดำแหน่งงานที่นักศึกษาปรู</li> </ul>                                                                                | นรายการข้างต้น () พนักงานร่<br>กงาน ตำแหน่งงาน พนักงา<br>ฏิบัติ<br>าปฏิบัติ            | ปรึกษาไม่มีในรายการข้างต้น<br>เที่ปรึกษา             |                           |   |
| <ul> <li>พนักงานที่ปรึกษามีใน</li> <li>เพิ่ม พนักงานที่ปรึกษา</li> <li>แบบแจ้งรายละเอียด<br/>ดำแหน่งงานที่นักศึกษาปรู<br/>ตำแหน่งงานที่นักศึกษาปรู<br/>ลักษณะงานที่นักศึกษาปรู</li> </ul>                                               | นรายการข้างต้น 🦳 พนักงานท่<br>กงาน ตำแหน่งงาน พนักงา<br>ฏิบัติ<br>ฏิบัติ               | ไปรึกษาไม่มีในรายการข้างต้น<br>เที่ปรึกษา            |                           |   |
| พนักงานที่ปรึกษามีใน<br>เพิ่ม พนักงานที่ปรึกษา<br>แบบแจ้งรายละเอียด<br>ดำแหน่งงานที่นักศึกษาปรู<br>ดำแหน่งงานที่นักศึกษาปรู<br>ลักษณะงานที่นักศึกษาปรู<br>ลักษณะงานที่นักศึกษาปรู                                                       | นรายการข้างต้น () พนักงานร่<br>กงาน ตำแหน่งงาน พนักงา<br>ฏิบัติ<br>ฏิบัติ<br>เปฏิบัติ  | ป่งรึกษาไม่มีในรายการข้างต้น<br>เที่ปรึกษา           |                           |   |
| พนักงานที่ปรึกษามีใน<br>เพิ่ม พนักงานที่ปรึกษา<br>แบบแเจ้งรายละเอียด<br>ตำแหน่งงานที่นักศึกษาปรู<br>ตำแหน่งงานที่นักศึกษาปรู<br>ลักษณะงานที่นักศึกษาปรู<br>ลักษณะงานที่นักศึกษาปรู<br>ลักษณะงานที่นักศึกษาปรู                           | นรายการข้างต้น 🧼 พนักงานร่<br>กงาน ตำแหน่งงาน พนักงา<br>ฏิบัติ<br>ฏิบัติ<br>ฏิบัติ     | ไปรึกษาไม่มีในรายการข้างต้น<br>เที่ปรึกษา            |                           |   |
| <ul> <li>พนักงานที่ปรึกษามีใน</li> <li>เพิ่ม พนักงานที่ปรึกษา</li> <li>แบบแจ้งรายละเอียด</li> <li>ดำแหน่งงานที่นักศึกษาป;</li> <li>ดำแหน่งงานที่นักศึกษาป;</li> <li>ลักษณะงานที่นักศึกษาปฏ์</li> <li>ลักษณะงานที่นักศึกษาปฏ์</li> </ul> | นรายการข้างต้น 🦳 พนักงานร่<br>องาน ตำแหน่งงาน พนักงา<br>ฏิบัติ<br>กปฏิบัติ<br>เปฏิบัติ | ป่งรึกษาไม่มีในรายการข้างต้น<br>เที่ปรึกษา           |                           |   |

# 14. การกรอกแบบแจ้งแผนการปฏิบัติงานสหกิจศึกษา

นักศึกษาคลิกที่เมนู "แบบฟอร์มสหกิจศึกษา" แล้วคลิกที่ "แบบแจ้งแผนการ ปฏิบัติงาน" ดังภาพ

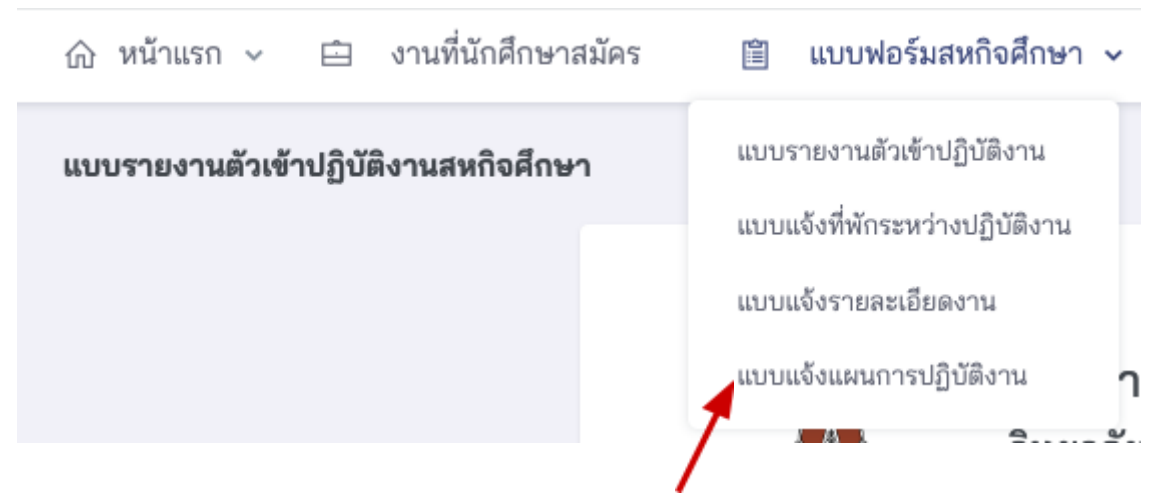

# จะปรากฏหน้าจอสำหรับป้อนข้อมูลแบบแจ้งแผนการปฏิบัติงานสหกิจศึกษา

ดังภาพ

| JNI.                                                                                          | ยาลัยการปกครองท้องถิ่น มหาวี              | ทยาลัยขอนแก่น                   |                               |
|-----------------------------------------------------------------------------------------------|-------------------------------------------|---------------------------------|-------------------------------|
| ข้อมูลนักศึกษา                                                                                |                                           |                                 |                               |
| ชื่ <b>อ - นามสกุล</b> นายstudent1                                                            |                                           | รหัสประจำตัว 661000001-1        |                               |
| <b>สาขาวิชา</b> การจัดการปกครองแล                                                             | ละกิจการสาธารณะ                           | <b>หลักสูตร</b> หลักสูตรรัฐประศ | าสนศาสตรบัณฑิต                |
| <b>อาจารย์ที่ปรึกษา</b> นายอาจารย์                                                            | ทดสอบระบบ1                                |                                 |                               |
| สถานประกอบการที่ไปปฏิ                                                                         | บัติงาน                                   |                                 |                               |
| ชื่อสถานประกอบการ (ภาษาไทะ                                                                    | u) Thailand super automotive industru der | eral electronics products rau   | ona                           |
| ชื่อสถานประกอบการ (ภาษาอังเ                                                                   | າງ <b>ພ</b> )                             |                                 |                               |
| ที่อยู่ 123/4 Universe Avenue                                                                 |                                           |                                 |                               |
| ตำบล T.Solar system                                                                           | <b>อำเภอ</b> A. Milkyway                  | จังหวัด Universe                | รหัสไปรษณีย์ 00000            |
| ประเทศ Thailand                                                                               | หมายเลขโทรศัพท์ 044223443                 | หมายเล                          | เขโทรสาร 044223443            |
|                                                                                               | n                                         |                                 |                               |
| แผนปฏิบัติงานสหกิจศึกษ <sup>.</sup>                                                           |                                           |                                 |                               |
| แผนปฏิบัติงานสหกิจศึกษ<br>นักศึกษาสามารถเพิ่มได้อีกภา                                         | ยหลังจากบันทึกข้อมูลครั้งแรก              |                                 |                               |
| แผนปฏิบัติงานสหกิจศึกษ<br>นักศึกษาสามารถเพิ่มได้อีกภา<br>แผนการปฏิบัติงาน                     | ยหลังจากบันทึกข้อมูลครั้งแรก              | วันที่เริ่มแผนการปฏิบัติงาน     | วันที่ลิ้นสุดแผนการปฏิบัติงาน |
| แผนปฏิบัติงานสหกิจศึกษ <sup>.</sup><br><u>นักศึกษาสามารถเพิ่มได้อีกภา</u><br>แผนการปฏิบัติงาน | ยหลังจากบันทึกข้อมูลครั้งแรก              | วันที่เริ่มแผนการปฏิบัติงาน     | วันที่สิ้นสุดแผนการปฏิบัติงาน |

นักศึกษาสามารถป้อนข้อมูลแผนการปฏิบัติงานสหกิจศึกษา ตามที่แบบ ฟอร์มกำหนด และ สามารถแก้ไขข้อมูลและเพิ่มแผนการปฏิบัติงานได้ภายหลัง

# 15. การแสดงแบบประเมินผลการปฏิบัติงานนักศึกษาสหกิจศึกษา

นักศึกษาคลิกที่เมนู "แบบประเมินสถานประกอบการ" แล้วคลิกที่ "แบบ ประเมินผลการปฏิบัติงาน" ดังภาพ

| 1 | แบบฟอร์มสหกิจศึกษา | ~ |   | Î              | แบบประเมินสถานประกอบก                   | าร 🗸 |
|---|--------------------|---|---|----------------|-----------------------------------------|------|
|   |                    | / | 1 | ແນນປາ<br>ແນນປາ | ระเมินผลการปฏิบัติงาน<br>ระเมินผลรายงาน |      |

จะปรากฏหน้าจอสำหรับแสดงผลการประเมินการปฏิบัติงานของนักศึกษา สหกิจศึกษา ที่พนักงานที่ปรึกษาได้ทำการประเมินแล้ว ดังภาพ

| 1<br>2<br>2<br>2<br>2<br>2<br>2<br>2<br>2<br>2<br>2<br>2<br>2<br>2<br>2<br>2<br>2<br>2<br>2<br>2                     | บบประเมินผลการปฏิ<br>ทยาลัยการปกครองท้องถิ่                                                                              | บัติงานนักศึกษาสห<br>น มหาวิทยาลัยขอนแก                        | เกิจศึกษา<br>า่น                                   |                           |
|----------------------------------------------------------------------------------------------------|----------------------------------------------------------------------------------------------------|----------------------------------------------------------------|----------------------------------------------------|---------------------------|
| ข้อมูลนักศึกษา                                                                                                    |                                                                                                    |                                                                |                                                    |                           |
| ชื่ <b>อ - นามสกุล</b> นายstudent1                                                                                   |                                                                                                    | รหัสประจำตัว 661                                               | 000001-1                                           |                           |
| <b>งาขาวิชา</b> การจัดการปกครอ                                                                                       | งและกิจการสาธารณะ                                                                                                    | <b>หลักสูตร</b> หลักสู                                         | ตรรัฐประศาสนศาสตรบัณฑิต                            |                           |
| อสถานประกอบการ (ภาษาไ<br>อสถานประกอบการ (ภาษาไ<br>อยู่ 123/4 Universe Avenu<br>กบล T.Solar system<br>Isะเทศ Thailand | พย) Thailand super automotive in<br>วังกฤษ)<br>มะ<br>อำเภอ A. Milkyway<br>หมายเลขโทรศัพท์ 04<br>เดิงานนักศึกษาสหกิจศึกษา | dustry general electronics pro<br>จังหวัด Universe<br>14223443 | oducts rayong<br>e รหัสไปรษ<br>หมายเลขโทรสาร 04422 | <b>ณีย์</b> 00000<br>3443 |
| เพิ่มข้อมลโดย                                                                                                    | ตำแหน่ง                                                                                                    | วันที่เพิ่มข้อมล                                               | คะแนน                                              |                           |
| นางสาวEmployee1                                                                                                    | Employee1Position                                                                                                    | ยังไม่มีการประเมิน                                             | ยังไม่มีการประเมิน                                 | ยังไม่มีการประเมิน        |
| สรุปผลการประเมิน                                                                                                    |                                                                                                    |                                                                |                                                    |                           |
|                                                                                                    |                                                                                                    |                                                                | คะเ                                                | เนน/คน                    |
|                                                                                                    | 1                                                                                                    |                                                                |                                                    | 1                         |
| จำนวนผู้มีสิทธิ์ทำแบบประเมิเ                                                                                         |                                                                                                    |                                                                |                                                    |                           |
| จำนวนผู้มีสิทธิ์ทำแบบประเมิง<br>จำนวนผู้ที่ทำแบบประเมินแล้ว                                                          | 1                                                                                                    |                                                                |                                                    | 0                         |

# 16. การแสดงแผนการนิเทศงานสหกิจศึกษา

นักศึกษาคลิกที่เมนู "การนิเทศงานสหกิจศึกษา" แล้วคลิกที่ "แผนการนิเทศ งาน" ดังภาพ

| Ê                         | แบบประเมินสถานประกอบการ 🗸 💇 การนิเทศงานสหกิจศึกษา 🗸         |
|---------------------------|-------------------------------------------------------------|
|                           | แผนการนิเทศงาน                                              |
|                           | 7                                                           |
|                           | ผลการนิเทศงาน                                               |
|                           | •                                                           |
|                           |                                                             |
| จะบร                      | าบรู้ใหน่.เจอสาหรบแลดงแผนบารนเทคง.เนลหบงคบษ.) ดงราเพ        |
|                           |                                                             |
|                           | แผนการบิเทศงานสหกิลศึกษา                                    |
|                           | วิทยาลัยการปกครองท้องถิ่น มหาวิทยาลัยขอนแก่น                |
|                           |                                                             |
|                           |                                                             |
|                           | ยังไม่มีการกำหนดแผน                                         |
| ข้อมลนักศึเ               | กษา                                                         |
| ข                         |                                                             |
| ขอ-นามลบุล<br>สาขาวิชา กา | า นายรเนอยกเว่า<br>                                         |
| อาจารย์ที่ปรึก            | าษา นายอาจารย์ ทดสอบระบบ1                                   |
| 9                         | A. A.                                                       |
| แผนการนเ                  | ทศงานสหกจศกษา                                               |
| ภาคการศึกษา               | 1                                                           |
| อาจารย์ที่ปรึก            | าษา                                                         |
| นักศึกษาสหกิ              | ้งศึกษา                                                     |
| วันเวลาที่นัดห            | เ <b>มาย</b> ยังไม่ได้กำหนดวันเวลาที่นัดหมาย                |
| สถานะ                     |                                                             |
|                           | เพิ่มข้อมูลโดย<br>วันที่เพิ่มข้อมูล<br>วันที่ปรับปรุงล่าสุด |
|                           |                                                             |
|                           |                                                             |
|                           |                                                             |

เมื่ออาจารย์ที่ปรึกษาได้กำหนดวันเวลาที่สะดวกแล้ว นักศึกษาจะเป็นผู้เลือก วันที่นัดหมายการนิเทศงานสหกิจศึกษา โดยจะปรากฏหน้าจอดังนี้ภาพ

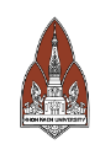

แผนการนิเทศงานสหกิจศึกษา วิทยาลัยการปกครองท้องถิ่น มหาวิทยาลัยขอนแก่น

#### ข้อมูลนักศึกษา

| ชื่อ - นามสกุล นายstudent1                               | รหัสประจำตัว 661000001-1                                                                   |
|----------------------------------------------------------|--------------------------------------------------------------------------------------------|
| <b>สาขาวิชา</b> การจัดการปกครองและกิจการสาธารณะ          | <b>หลักสูตร</b> หลักสูตรรัฐประศาสนศาสตรบัณฑิต                                              |
| <b>อาจารย์ที่ปรึกษา</b> นายอาจารย์ ทดสอบระบบ1            |                                                                                            |
| แผนการนิเทศงานสหกิจศึกษา                                 |                                                                                            |
| ภาคการศึกษา 1/2566                                       |                                                                                            |
| <b>อาจารย์ที่ปรึกษา</b> นายอาจารย์ ทดสอบระบบ1            |                                                                                            |
| <b>นักศึกษาสหกิจศึกษา</b> นายstudent1                    |                                                                                            |
| <b>วันเวลาที่นัดหมาย</b> ยังไม่ได้กำหนดวันเวลาที่นัดหมาย |                                                                                            |
| <b>สถานะ</b> นักศึกษาเลือกวันเวลา                        |                                                                                            |
|                                                          | เพิ่มข้อมูลโดย                                                                             |
| วันที่เ<br>วันที่ปรั                                     | เพิ่มข้อมูล 23 สิงห <sup>้</sup> าคม 2566 11:13:46<br>บปรูงล่าสุด 23 สิงหาคม 2566 11:13:46 |

เลือกวันที่ที่ต้องการนัดหมายนิเทศงาน

# นักศึกษานักหมายกับพนักงานที่ปรึกษาแล้วเลือกวันที่นัดหมายตามต้องการ ได้เพียงวันเดียว ดังภาพ

| แก้ไข แผนการนิเทศงานสหกิจศึกเ | ∲n                                                                                                    |          |
|-------------------------------|----------------------------------------------------------------------------------------------------|----------|
| วันที่อาจารย์ที่ปรึกษาสะดวก   | <ul> <li>23 สิงหาคม 2566 เวลา 12:00 น.</li> <li>24 สิงหาคม 2566 เวลา 12:00 น.</li> <li>25 สิงหาคม 2566 เวลา 12:00 น.</li> </ul> |          |
| วันที่นักศึกษาเลือก           |                                                                                                    |          |
|                               |                                                                                                    | ปรับปรุง |
|                               |                                                                                                    |          |

เมื่อดำเนินการเลือกวันที่เสร็จแล้ว รอการพิจารณาจากอาจารย์ที่ปรึกษา หากอาจารย์ที่ปรึกษาดำเนินการอนุมัติแล้วระบบแสดงข้อมูลวันที่นัดหมายตามที่ แสดงในภาพ

| ข้อมูลนักศึกษา                                 |                    |                                                                                                    |  |
|------------------------------------------------|--------------------|----------------------------------------------------------------------------------------------------|--|
| ชื่ <b>อ - นามสกุล</b> นายstudent              | 1                  | รหัสประจำตัว 661000001-1                                                                                      |  |
| <b>สาขาวิชา</b> การจัดการปกคร                  | องและกิจการสาธารณะ | <b>หลักสูตร</b> หลักสูตรรัฐประศาสนศาสตรบัณฑิต                                                                 |  |
| <b>อาจารย์ที่ปรึกษา</b> นายอาจา                | เรย์ ทดสอบระบบ1    |                                                                                                    |  |
| แผนการนิเทศงานสหกิ                             | จศึกษา             |                                                                                                    |  |
| ภาคการศึกษา 1/2566                             |                    |                                                                                                    |  |
| <b>อาจารย์ที่ปรึกษา</b> นายอาจา                | เรย์ ทดสอบระบบ1    |                                                                                                    |  |
| นักศึกษาสหกิจศึกษา นายะ                        | tudent1            |                                                                                                    |  |
| วั <b>นเวลาที่นัดหมาย</b> 23 สิงห <sup>-</sup> | าคม 2566 00:00     |                                                                                                    |  |
| <b>สถาบ</b> รออาจารย์ที่ปรึกษา                 | ประเมินผลการนิเทศ  |                                                                                                    |  |
| /                                              |                    | เพิ่มข้อมูลโดย<br>วันที่เพิ่มข้อมูล 23 สิงหาคม 2566 11:13:46<br>วันที่ปรับปรุงล่าสุด 23 สิงหาคม 2566 11:36:14 |  |

#### 17. การแสดงแบบบันทึกผลการนิเทศงานสหกิจศึกษา

นักศึกษาคลิกที่เมนู "การนิเทศงานสหกิจศึกษา" แล้วคลิกที่ "ผลการนิเทศ งาน" ดังภาพ

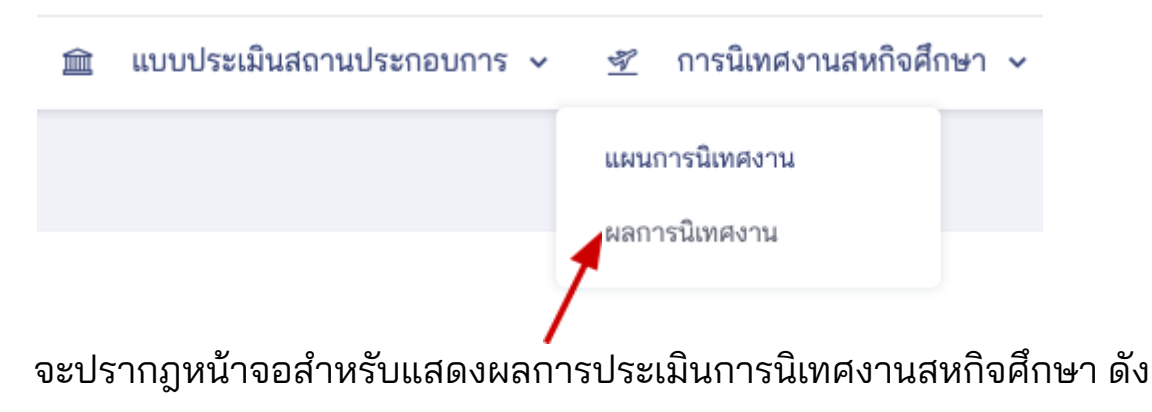

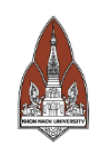

#### แบบบันทึกผลการนิเทศงานสหกิจศึกษา วิทยาลัยการปกครองท้องถิ่น มหาวิทยาลัยขอนแก่น

#### ยังไม่มีการประเมิน

#### ข้อมูลนักศึกษา

ซื่**อ - นามสกุล** นายstudent1 รหัสประจำตัว 661000001-1

สาขาวิชา การจัดการปกครองและกิจการสาธารณะ หลักสูตร หลักสูตรรัฐประศาสนศาสตรบัณฑิต

อาจารย์ที่ปรึกษา นายอาจารย์ ทดสอบระบบ1

#### สถานประกอบการที่ไปปฏิบัติงาน

| ชื่อสถานประกอบการ (ภาษาไทย) Thai | iland super automotive industry general ele | ctronics products rayong |                      |
|----------------------------------|---------------------------------------------|--------------------------|----------------------|
| ชื่อสถานประกอบการ (ภาษาอังกฤษ)   |                                             |                          |                      |
| ที่อยู่ 123/4 Universe Avenue    |                                             |                          |                      |
| ตำบล T.Solar system              | อำเภอ A. Milkyway                           | จังหวัด Universe         | รหัสไปรษณีย์ 00000   |
| ประเทศ Thailand                  | หมายเลขโทรศัพท์ 044223443                   | หมา                      | ยเลขโทรสาร 044223443 |

#### ส่วนที่ 1 คุณภาพสถานประกอบการประกอบ

| หัวข้อประเมิน                                                                                  | คะแนน |
|------------------------------------------------------------------------------------------------|-------|
| 1. ความเข้าใจในแนวคิดของสหกิจศึกษา                                                             |       |
| 1.1 ผู้บริหาร                                                                                  |       |
| 1.2 เจ้าหน้าที่ฝ่ายบุคคล                                                                       |       |
| 1.3 พนักงานที่ปรึกษา (Job Supervisor)                                                          |       |
| 2. คุณลักษณะงานที่มอบหมายให้นักศึกษาปฏิบัติ                                                    |       |
| 2.1 ปริมาณงานมีความเหมาะสม                                                                     |       |
| 2.2 คุณภาพงานตรงตามลักษณะของสาขาวิชาชีพ                                                        |       |
| 2.3 ลักษณะงานมีความปลอดภัย ไม่เสี่ยงหรือก่อให้เกิดอันตราย                                      |       |
| 3. การจัดการ และการสนับสนุนการปฏิบัติงานสหกิจศึกษา                                             |       |
| 3.1 การประสานงานภายในสถานประกอบการ ระหว่างฝ่ายบุคคลและ Job Supervisor เป็นไปอย่างมีประสิทธิภาพ |       |
| 3.2 ฝ่ายบุคคล/ผู้ที่เกี่ยวข้อง มีการปฐมนิเทศ แนะนำกฎระเบียบต่างๆ ขององค์กรให้นักศึกษาทราบ      |       |
| 3.3 มี Job Supervisor ดูแลนักศึกษาภายในสัปดาห์แรกที่เข้างาน                                    |       |
| 3.4 Job Supervisor มีความรู้ และประสบการณ์ ตรงกับสาขาวิชาชีพของนักศึกษา                        |       |
| 3.5 Job Supervisor มีเวลาให้แก่นักศึกษาด้านการปฏิบัติงาน                                       |       |
| 3.6 Job Supervisor มอบหมายงาน สอนงาน และให้คำปรึกษาอย่างเหมาะสม                                |       |
| 3.7 มีการจัดทำแผนการทำงานตลอดระยะเวลาของการปฏิบัติงาน                                          |       |
| 3.8 มีค่าดอบแทนให้นักศึกษาอย่างเหมาะสม                                                         |       |
| 3.9 ขัดสวัสดิการ (ที่พัก อาหาร รถรับส่ง ฯลฯ) ให้นักศึกษาอย่างเหมาะสม                           |       |
| 3.10 มีความพร้อมด้านอุปกรณ์ หรือเครื่องมือ สำหรับให้นักศึกษาปฏิบัติงาน                         |       |

ภาพตัวอย่างแบบผลประเมินตามที่อาจารย์ที่ปรึกษาได้ทำการประเมินแล้ว

# 18. การแสดงแบบประเมินผลรูปเล่มโครงงานและรายงาน

นักศึกษาคลิกที่เมนู "แบบประเมินสถานประกอบการ" แล้วคลิกที่ "แบบ ประเมินผลรายงาน" ดังภาพ

| Ê | แบบฟอร์มสหกิจศึกษา | ~ | 盦    | แบบประเมินสถานประกอบกา                    | 15 🗸 |
|---|--------------------|---|------|-------------------------------------------|------|
|   |                    |   | ແບບາ | ประเมินผลการปฏิบัติงาน<br>ประเมินผลรายงาน |      |
|   |                    |   |      |                                           |      |

31

จะปรากฏหน้าจอสำหรับแสดงแบบประเมินผลรูปเล่มโครงงานและรายงาน ที่ พนักงานที่ปรึกษาได้ทำการประเมินแล้ว ดังภาพ

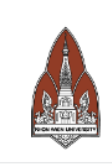

จำนวนผู้มีสิทธิ์ทำแบบประเมิน

จำนวนผู้ที่ทำแบบประเมินแล้ว

คะแนนเฉลี่ยที่ได้ (เต็ม 10 คะแนน)

แบบประเมินผลรูปเล่มโครงงานและรายงาน วิทยาลัยการปกครองท้องถิ่น มหาวิทยาลัยขอนแก่น

| <b>ว - นามสกุล</b> นายstudent1                 |                                        | รหัสประจำตัว 661000001-1                      |                    |  |
|------------------------------------------------|----------------------------------------|-----------------------------------------------|--------------------|--|
| <b>าขาวิชา</b> การจัดการปกครองและกิจการสาธารณะ |                                        | <b>หลักสูตร</b> หลักสูตรรัฐประศาสนศาสตรบัณฑิต |                    |  |
| อาจารย์ที่ปรึกษา นายอาจารย์ ทด                 | สอบระบบ1                               |                                               |                    |  |
| สถานประกอบการที่ไปปฏิบัต                       | ้ำงาน                                  |                                               |                    |  |
| ชื่อสถานประกอบการ (ภาษาไทย)                    | Thailand super automotive industry gen | eral electronics products rayon               | g                  |  |
| ชื่อสถานประกอบการ (ภาษาอังกฤษ                  | ¥)                                     |                                               |                    |  |
| ที่อยู่ 123/4 Universe Avenue                  |                                        |                                               |                    |  |
| ตำบล T.Solar system                            | <b>อำเภอ</b> A. Milkyway               | จังหวัด Universe                              | รหัสไปรษณีย์ 00000 |  |
| <b>ประเทศ</b> Thailand                         | หมายเลขโทรศัพท์ 044223443              | หมายเลข                                       | โทรสาร 044223443   |  |
|                                                | านและรายงาน                            |                                               |                    |  |
| แบบประเมินผลรูปเล่มโครงง                       |                                        |                                               |                    |  |
| แบบประเมินผลรูปเล่มโครงง<br>ผู้เพิ่มข้อมูล     | ตำแหน่ง                                | วันที่เพิ่มข้อมูล                             | คะแนน              |  |

คะแนน/คน

1

0

ยังไม่มีการประเมิน

### 19. การแสดงแบบประเมินผลการนำเสนอผลการปฏิบัติงานและรายงาน

นักศึกษาคลิกที่เมนู "แบบประเมินการนำเสนอและรายงาน" ดังภาพ

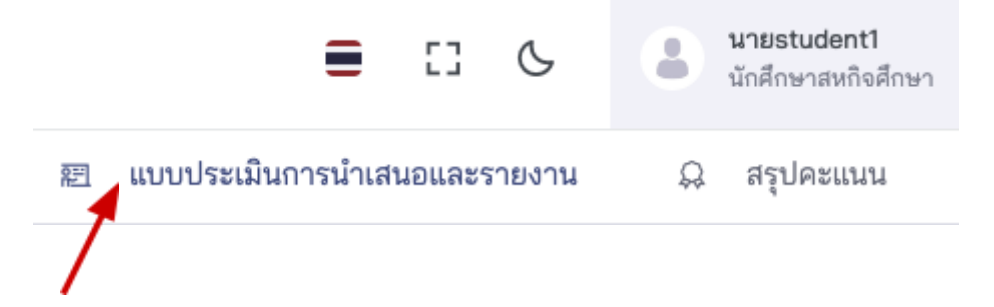

จะปรากฏหน้าจอสำหรับแสดงแบบประเมินผลการนำเสนอผลการปฏิบัติงาน และรายงานสหกิจศึกษา ที่อาจารย์ปรึกษาได้ทำการประเมินแล้ว ดังภาพ

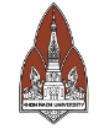

นายอาจารย์ ทดสอบระบบ1

ยังไม่มีการประเมิน

แบบประเมินผลการนำเสนอผลการปฏิบัติงานและรายงานสหกิจศึกษา วิทยาลัยการปกครองท้องถิ่น มหาวิทยาลัยขอนแก่น

| ข้อมูลนักศึกษา                                     |                                                 |                                             |                                               |  |  |
|----------------------------------------------------|-------------------------------------------------|---------------------------------------------|-----------------------------------------------|--|--|
| ชื่ <b>อ - นามสกุล</b> นายstudent1                 | <b>ว - นามสกุล</b> นายstudent1                  |                                             | รหัสประจำตัว 661000001-1                      |  |  |
| <b>สาขาวิชา</b> การจัดการปกครองแ                   | <b>าชาวิชา</b> การจัดการปกครองและกิจการสาธารณะ  |                                             | <b>หลักสูตร</b> หลักสูตรรัฐประศาสนศาสตรบัณฑิต |  |  |
| อาจารย์ที่ปรึกษา นายอาจารย์                        | ทดสอบระบบ1                                      |                                             |                                               |  |  |
| สถานประกอบการที่ไปปฏิ<br>ชื่อสถานประกอบการ (ภาษาไท | ັນດີຈານ<br>ຍ) Thailand super automotive industr | ry general electronics products ray         | Jong                                          |  |  |
| ชื่อสถานประกอบการ (ภาษาอัง<br>                     | אק <del>ש</del> ).                              |                                             |                                               |  |  |
| ที่อยู่ 123/4 Universe Avenue                      |                                                 |                                             |                                               |  |  |
| ดำบล T.Solar system                                | อำเภอ A. Milkyway                               | จังหวัด Universe                            | รหัสไปรษณีย์ 00000                            |  |  |
| <b>ประเทศ</b> Thailand                             | หมายเลขโทรศัพท์ 04422                           | 3443 หมาย                                   | แลขโทรสาร 044223443                           |  |  |
| ตำบล T.Solar system<br>ประเทศ Thailand             | อำเภอ A. Milkyway<br>หมายเลขโทรศัพท์ 04422      | <b>จังหวัด</b> Universe<br>3443 <b>หมาย</b> | รหัสไปรษณีย์ (<br>แลขโทรสาร 044223443         |  |  |
| แบบประเมินผลการนำเสน                               | เอผลการปฏิบัติงานและรายงานส                     | หกิจศึกษา                                   |                                               |  |  |

ยังไม่มีการประเมิน

ยังไม่มีการประเมิน

ยังไม่มีการประเมิน

32

#### 20. การแสดงสรุปคะแนนนักศึกษาสหกิจศึกษา

นักศึกษาสหกิจศึกษาสามารถแสดงคะแนนของสหกิจศึกษาทุกส่วน ได้โดยค ลิกที่เมนู "สรุปคะแนน" ดังภาพ

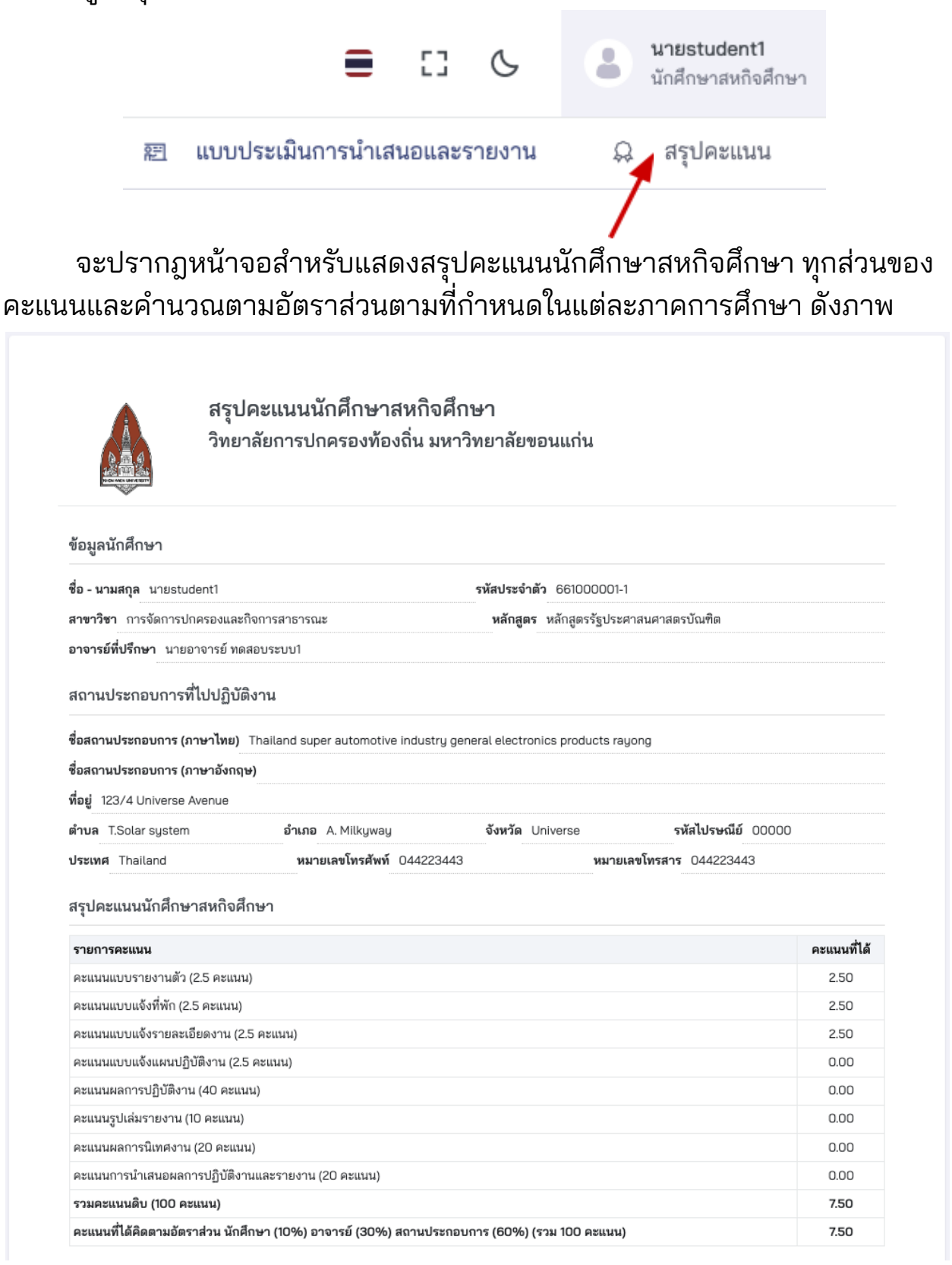